# WISP Medical PC

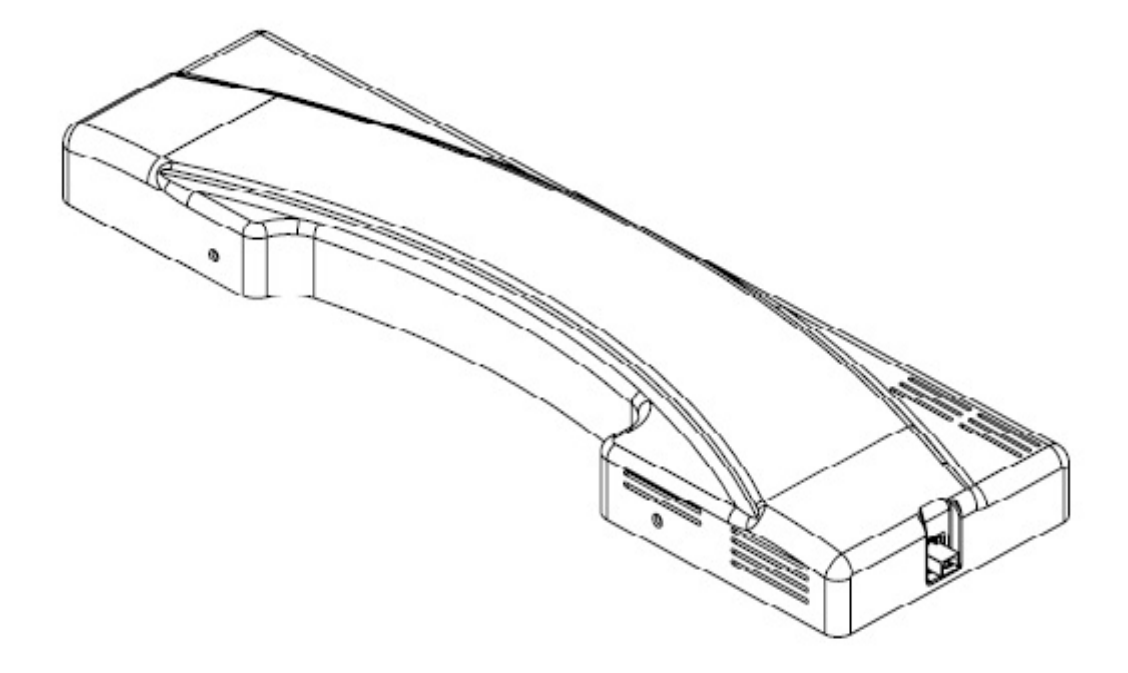

# User's Manual

Version 1.6

# Contents

| Copyright Notice          | 3 |
|---------------------------|---|
| Declaration of Conformity | 3 |

# **Chapter 1- General Information**

| 1.1 Packing Contents                      | 4  |
|-------------------------------------------|----|
| 1.2 System Specifications                 | 5  |
| 1.3 System Overview                       | 6  |
| 1.3.1 Front Side                          | 6  |
| 1.3.2 Rear Side                           | 6  |
| 1.3.3 Left Side                           | 7  |
| 1.4 Dimensions                            | 8  |
| 1.5 Cleaning and Disinfecting             | 9  |
| 1.6 Additional Information and Assistance | 10 |
| 1.7 System Setting                        | 10 |
| 1.8 Power On Problems                     | 11 |
| 1.9 Install a Wall Mount                  | 12 |

# **Chapter 2- Locating Controls and Driver Installations**

| 2.1 | Locating Controls                                             | .13 |
|-----|---------------------------------------------------------------|-----|
|     | 2.1.1 Front Panel                                             | .13 |
|     | 2.1.2 Rear I/O                                                | .14 |
| 2.2 | Driver Installation                                           | .15 |
|     | 2.2.1 Chipset Component Driver Installation                   | .15 |
|     | 2.2.2 Intel Graphics GMCH Chip Driver Installation            | .19 |
|     | 2.2.3 Realtek Gigabit Ethernet Controller Driver Installation | .22 |
|     | 2.2.4 MCS7832 USB Ethernet Controller Driver Installation     | .24 |
|     | 2.2.5 Wireless Driver Installation                            | .27 |

# **Chapter 3- BIOS Setup Information**

| 3.1 | Entering Setup | 30 |
|-----|----------------|----|
| 3.2 | Main Menu      | 32 |
| 3.3 | Advanced       | 33 |
| 3.4 | PCIPnP         | 47 |
| 3.5 | Boot           | 51 |

| 3.6 Security | 54 |
|--------------|----|
| 3.7 Chipset  | 55 |
| 3.8 Exit     | 60 |

# Chapter 4- Appendex

| 4.1 Protective Packing | 62 |
|------------------------|----|
| 4.2 FCC Caution        | 63 |

# Copyright Notice

The material in this document is the intellectual property of **Portwell ,Inc.** We take every care in the preparation of this document, but no guarantee is given as to the correctness of its contents. Our product is under continual improvement and we shall reserve the right to make changes without notice.

# **Declaration of Conformity**

# EMC

CE/FCC Class B

This equipment complies with Part 15 of the FCC Rules. Operation is subject to the following two conditions:

1. This equipment may not cause harmful interference.

2. This equipment must accept any interference that may cause undesired operation.

# Applicable Standards:

EN 55022: 2006 + A1: 2007, Class B EN 61000-3-2: 2006 EN 61000-3-3: 1995 + A1: 2001 + A2: 2005 EN 55024: 1998 + A1: 2001 + A2: 2003 IEC 61000-4-2: 2008 IEC 61000-4-3: 2006 + A1: 2007 IEC 61000-4-4: 2004 IEC 61000-4-5: 2005 IEC 61000-4-6: 2007 IEC 61000-4-8: 1993 + A1: 2000 IEC 61000-4-11: 2004 FCC 47 CFR Part 15 Subpart ICES-003 Issue 4 ANSI C63.4-2003

Safety Applicable Standards: EN 60601-1 UL 60601-1

# Chapter 1

# **General Information**

# 1.1 Packing Contents

Following illustration displays the package contents of **WISP**. If any of the following items is damaged or missed out please contact us right away.

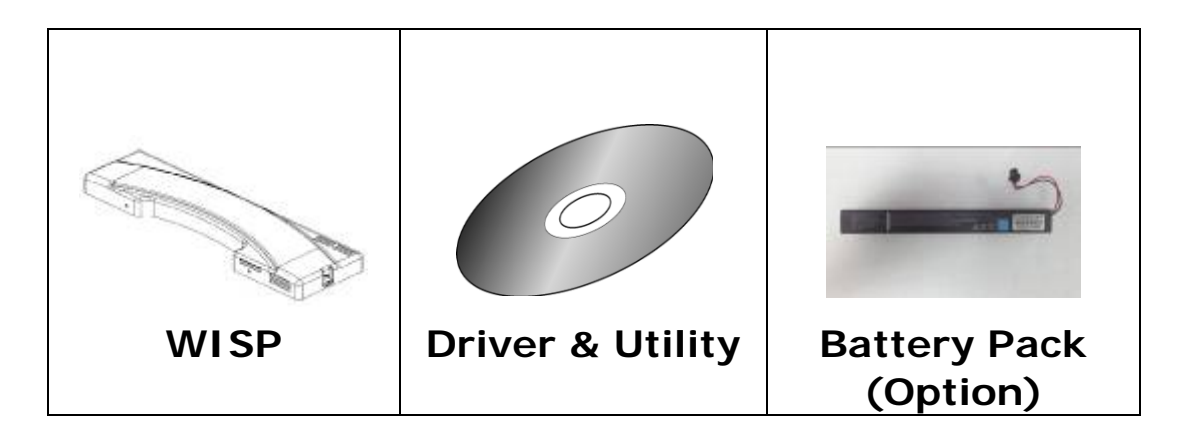

# **Classification**

- 1. Level of production against electric shock: not classified
- 2. Level of protection against the ingress of water: IPX0
- 3. Type of protection against: Power by Class I
- 4. Mode of operation: Continuous Operation

# 1.2 System Specifications

| System                |                                          |  |
|-----------------------|------------------------------------------|--|
| CPU                   | Intel® Atom™ CPU Z510 1.10GHz FSB:533MHz |  |
|                       | L2:512K                                  |  |
| Chipset               | Intel® System Controller Hub US15W       |  |
| Graphics Controller   | Intel Graphics Media Accelerator 500     |  |
| Memory                | Transcend DDR2 533 1GB SODIMM            |  |
| Storage               | Transcend 16GB CF                        |  |
| Operation System      | Windows Embeddad 2009                    |  |
| Peripherals & Devices |                                          |  |
| USB Port              | USB Port x 2                             |  |
| Connectivity          | RTL 8111C GbE LANs                       |  |
|                       | WLAN 802.11 a/b/g/n support              |  |
|                       | MCS7830 USB Enternet support             |  |
| Power Source          | Internal SNP-Z057 (60W, Medical Level)   |  |
| Power Input           | 100-240 Vac, 47-63 Hz, Max. 60 W         |  |
| Button                | Wireless on/off button                   |  |
| Mechanical & Environm | ental                                    |  |
| Operating Temp        | 0 ~ 40°C                                 |  |
| Vibration             | 5 grms/5 ~ 500Hz/random operation        |  |
| Shock                 | 10G/peak (11ms)                          |  |
| Regulatory            | CE,FCC Class-B                           |  |
|                       | EN60601-1                                |  |
|                       | UL60601-1                                |  |
| Dimensions            | 530x41x155                               |  |
| Net Weight            | 10.5Kg                                   |  |

# 1.3 System Overview

# 1.3.1 Front Side

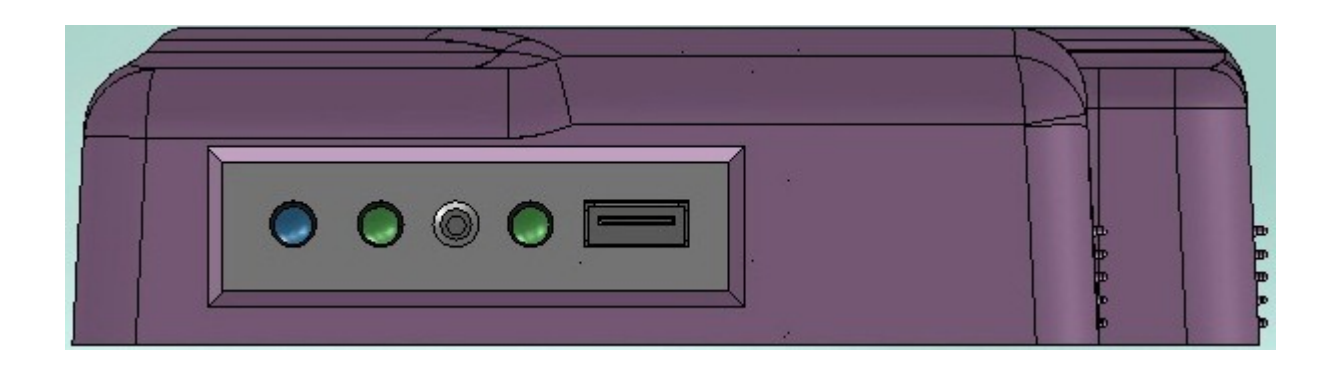

# 1.3.2 Rear Side

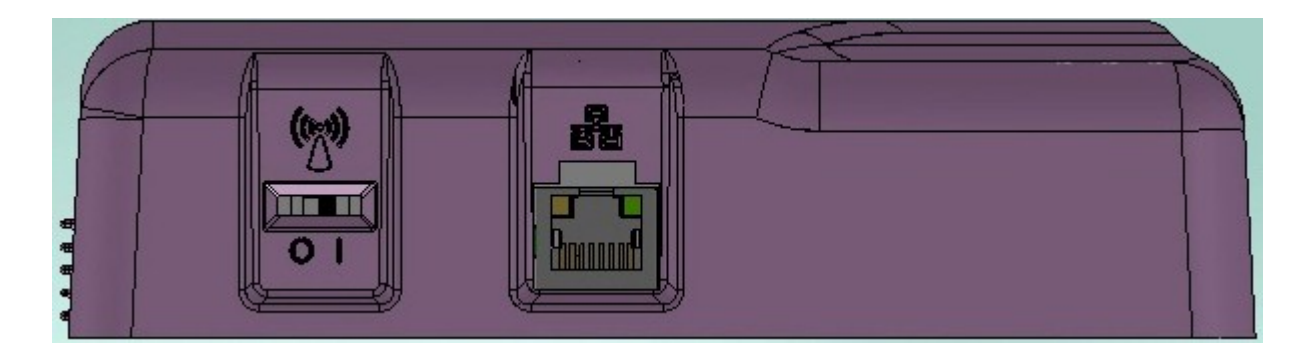

# 1.3.3 Left Side

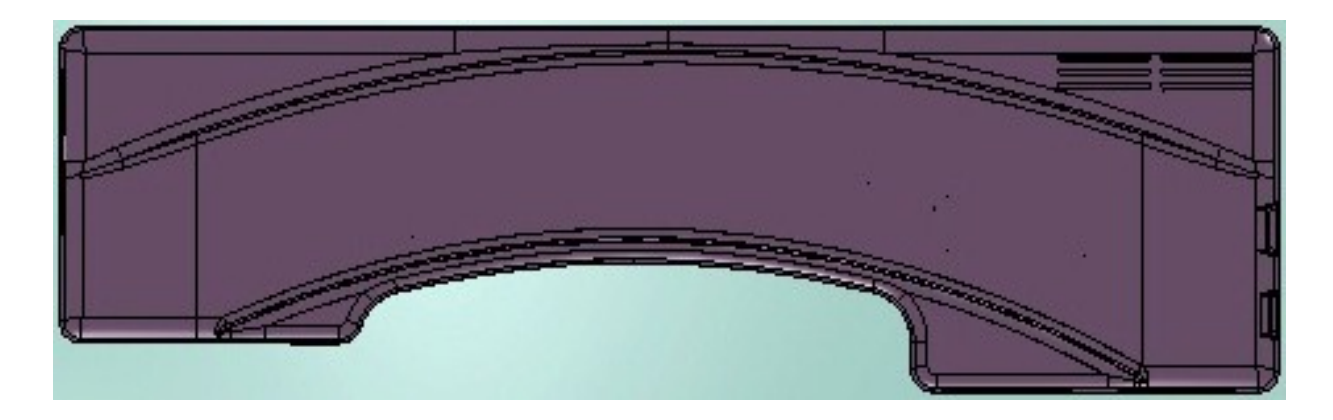

# 1.4 Dimensions

•

Ð

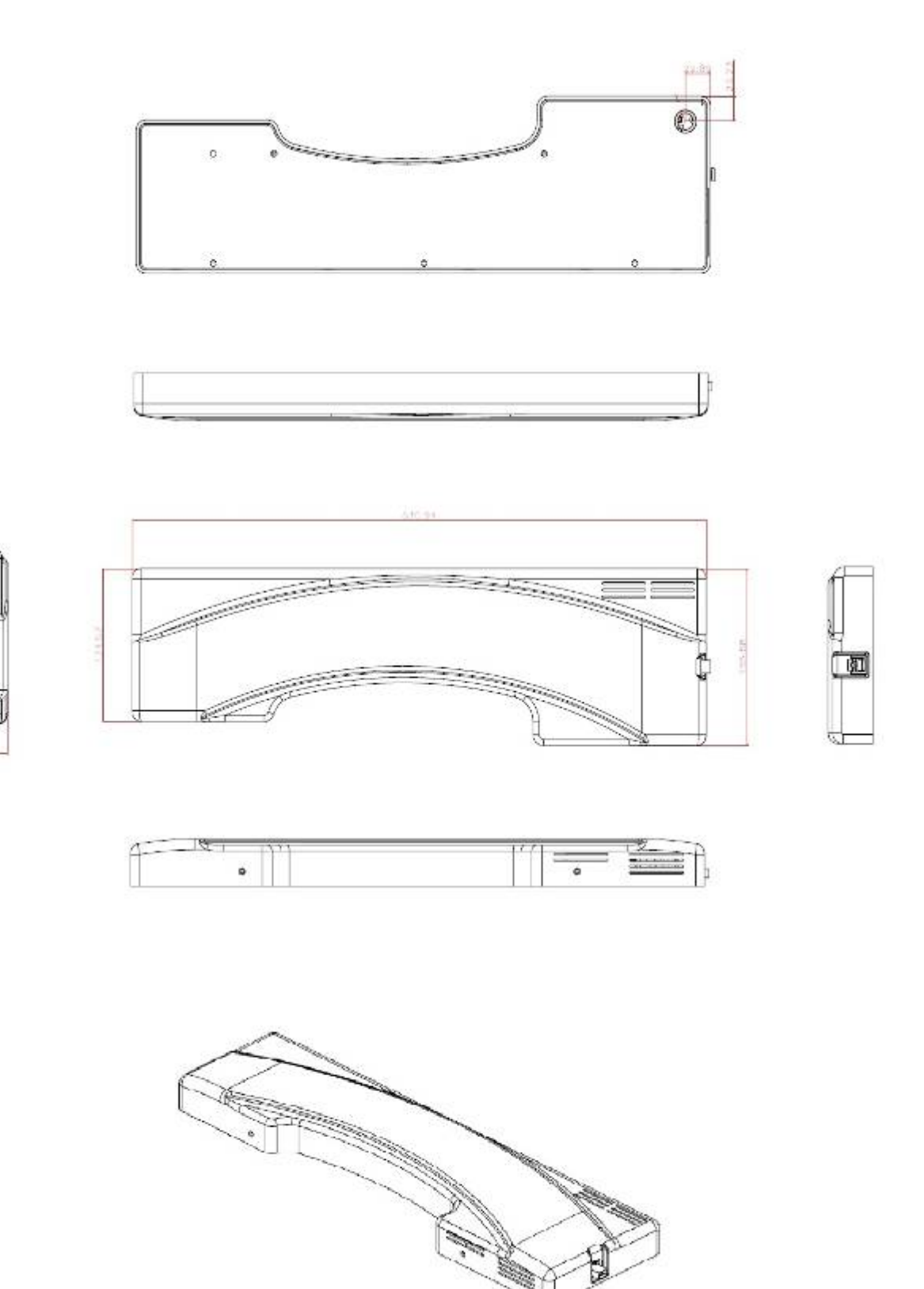

# 1.5 Cleaning and Disinfecting

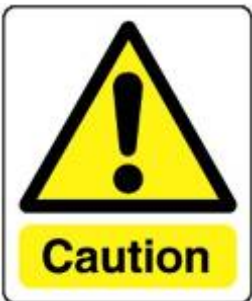

Do not use sharp tools.

Never immerse electrical connectors in water or other liquids. Such actions may damage the device.

If you accidentally spill liquid on a device, disconnect the unit from the power source.

Contact your service personnel regarding the continued safety of the unit before placing it back in operation.

Do not spray cleaning agent on the chassis.

Do not use disinfectants that contain phenol.

Do not autoclave or clean the device or its peripherals with strong aromatic, chlorinated, ketene, ether, or Esther solvents, sharp tools or abrasives.

During normal use of the WiSP may become soiled and should, therefore, be cleaned regularly.

Cleaning instructions follow:

1. Wipe the WiSP with a clean cloth that has been moistened in the cleaning solution.

2. Prepare agent per manufacturer's instructions or hospital protocol. Wipe thoroughly with a clean cloth.

# **1.6 Additional Information and Assistance**

Contact your distributor, sales representative, or Portwell's customer service center for technical support if you need additional assistance. Please have the following information ready before you call:

- 1. Product name and serial number
- 2. Description of your peripheral attachments
- 3. Description of your software (operating system, version, application software, etc.)
- 4. A complete description of the problem
- 5. The exact wording of any error messages
- 6. This equipment is a source of electromagnetic waves. Before use please, make sure that there are not EMI sensitive devices in its surrounding which may malfunction therefore.

Manufacturer Portwell, Inc. Add: No. 242, Bo-Ai Street, Shu-Lin Dist., New Taipei City 238, Taiwan. Tel: +886-2-7731-8888 Fax: +886-2-7731-9888

# 1.7 System Setting

WiSP is terminal control system of the network none has VGA display. Must be connected via Ethernet cable to the internal system.

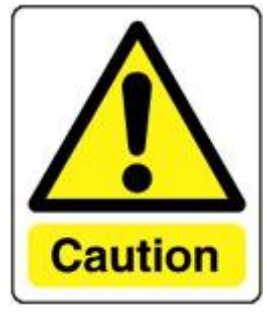

Must be to trained service personnel of the install and

setting.

# 1.8 Power-On Problems

If the system does not boot after you have applied power, check the following factors that might have caused the boot failure.

- The external power cord may be loosely connected.
- Loose or improperly connected internal power cables.

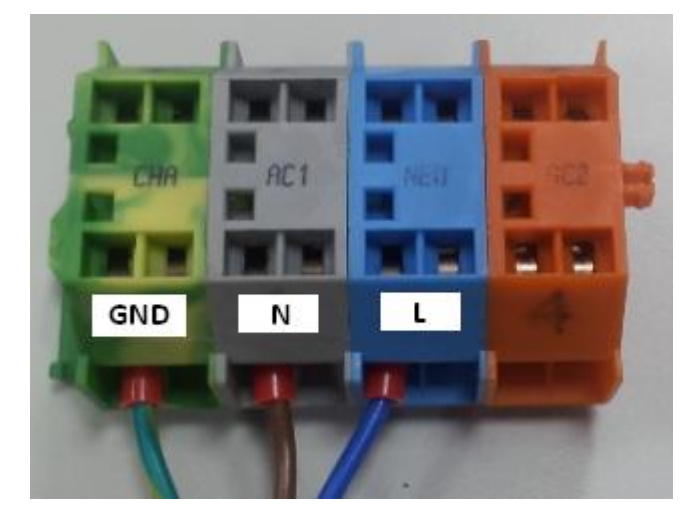

Note: Do not remove the grounding cable.

# 1.9 Install a Wall Mount

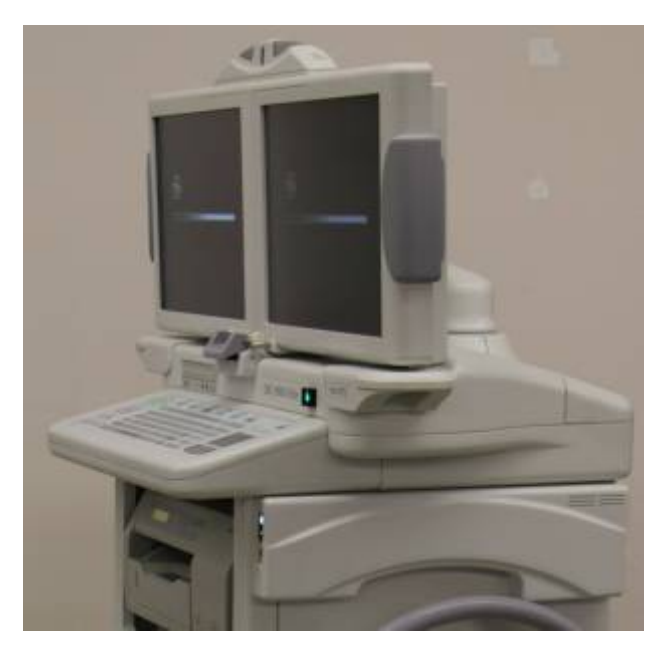

Set 1. Using the included screws, find the ones that match the wall mount screw holes on the right of system.

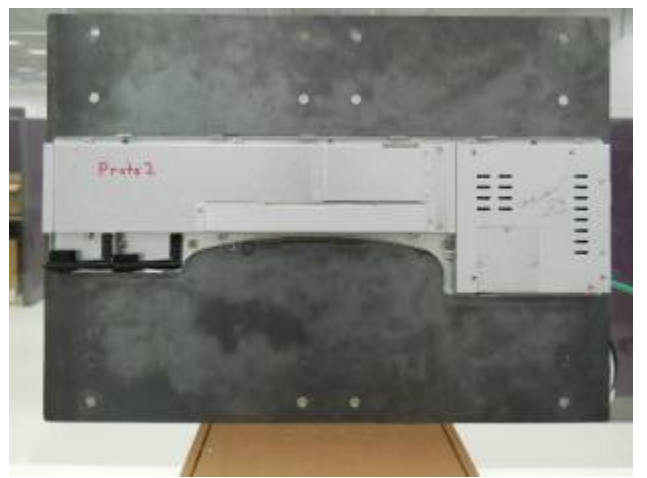

Set 2. Close the cover and need to use a screw driver to tighten down the screw at the bottom.

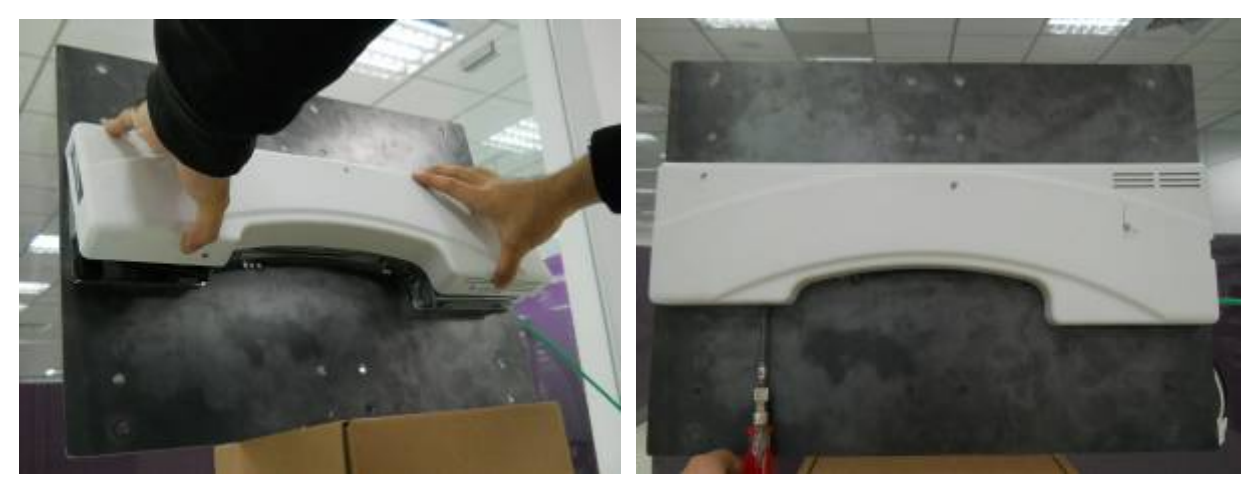

# Chapter 2

# Locating Controls and Driver installations

# 2.1 Location Controls

# 2.1.1 Front Panel

The front panel contains wireless ON/OFF LED, USB port and wireless status LED

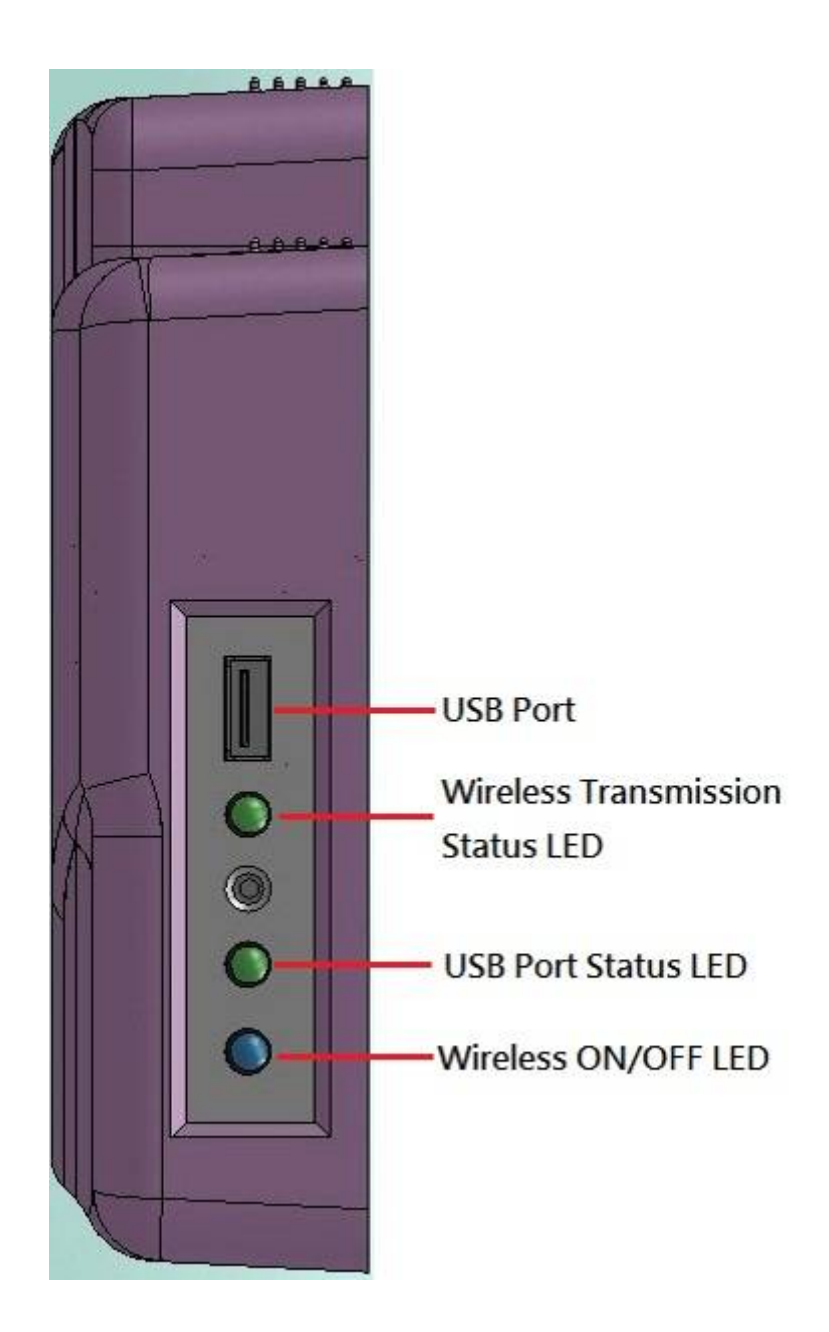

# 2.1.2 Rear I/O

The Rear I/O side contains LAN port and Wireless switch.

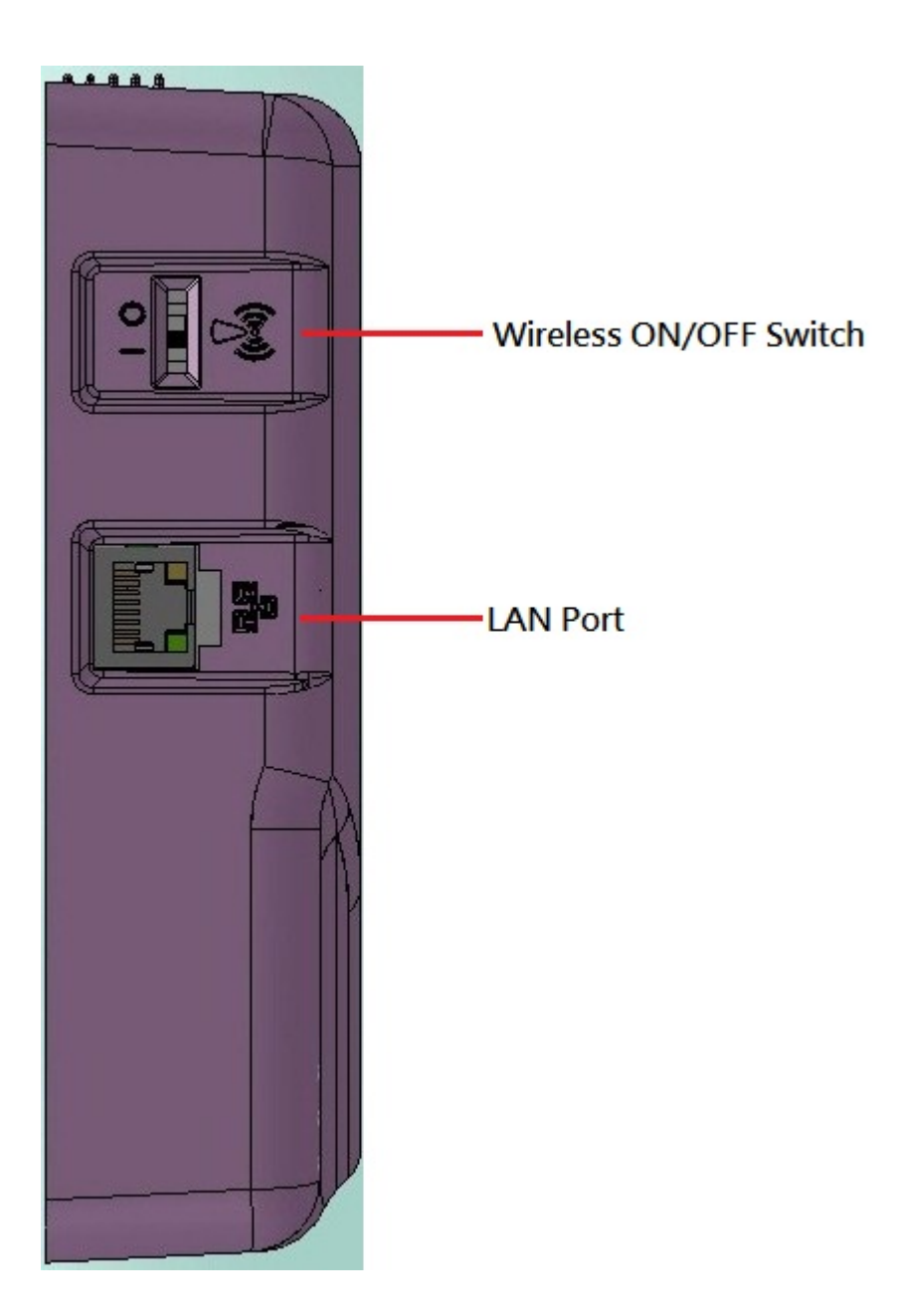

# 2.2 Driver Installation

Before you install the drivers, you must make sure the Operating System, in this case, Windows XP) is installed first.

# 2.2.1 Chipset Component Driver Installation

1. Put the CD ROM into the CD-ROM drive, Click **Chipset** directory to install the device driver.

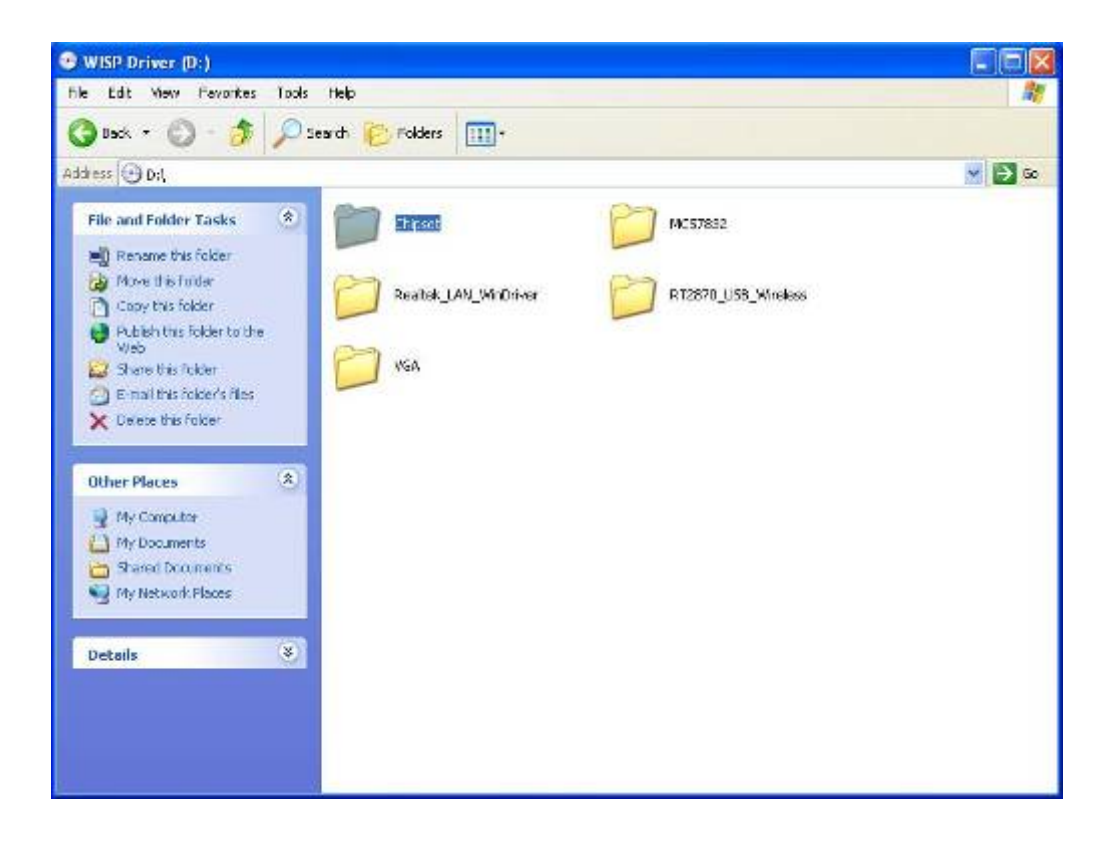

2. Make sure you have closed all programs running and then click **Next** to continue

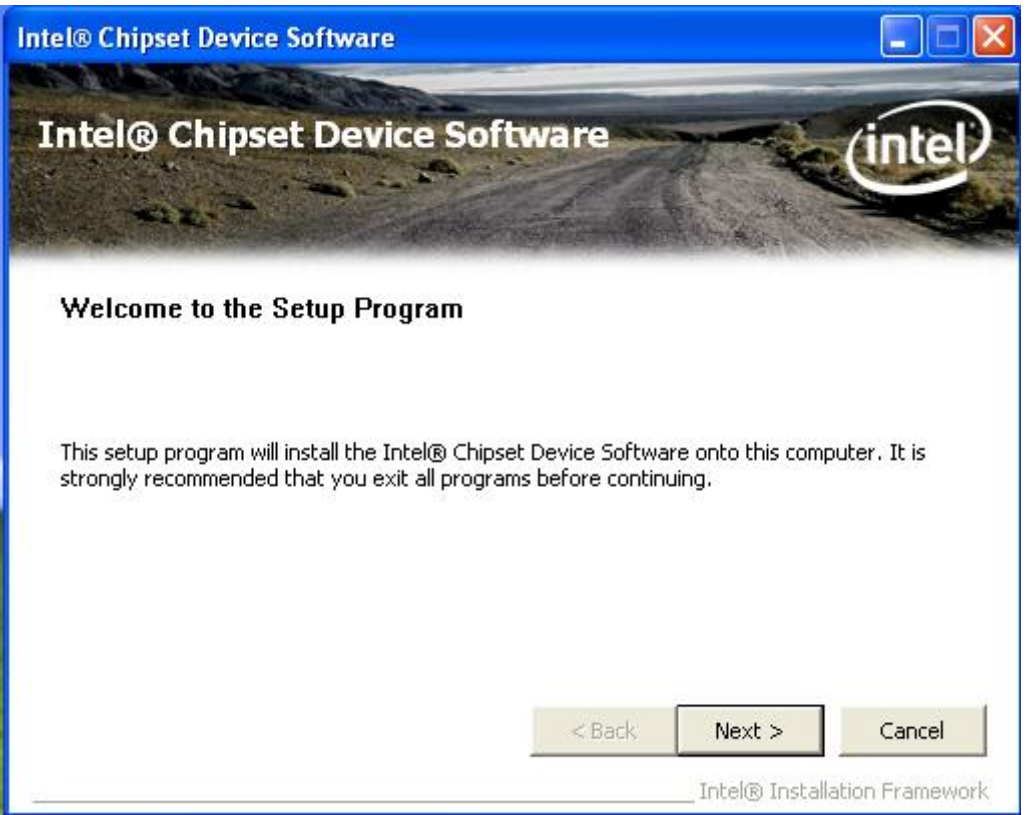

3. Please read the license agreement first, and click Yes to continue.

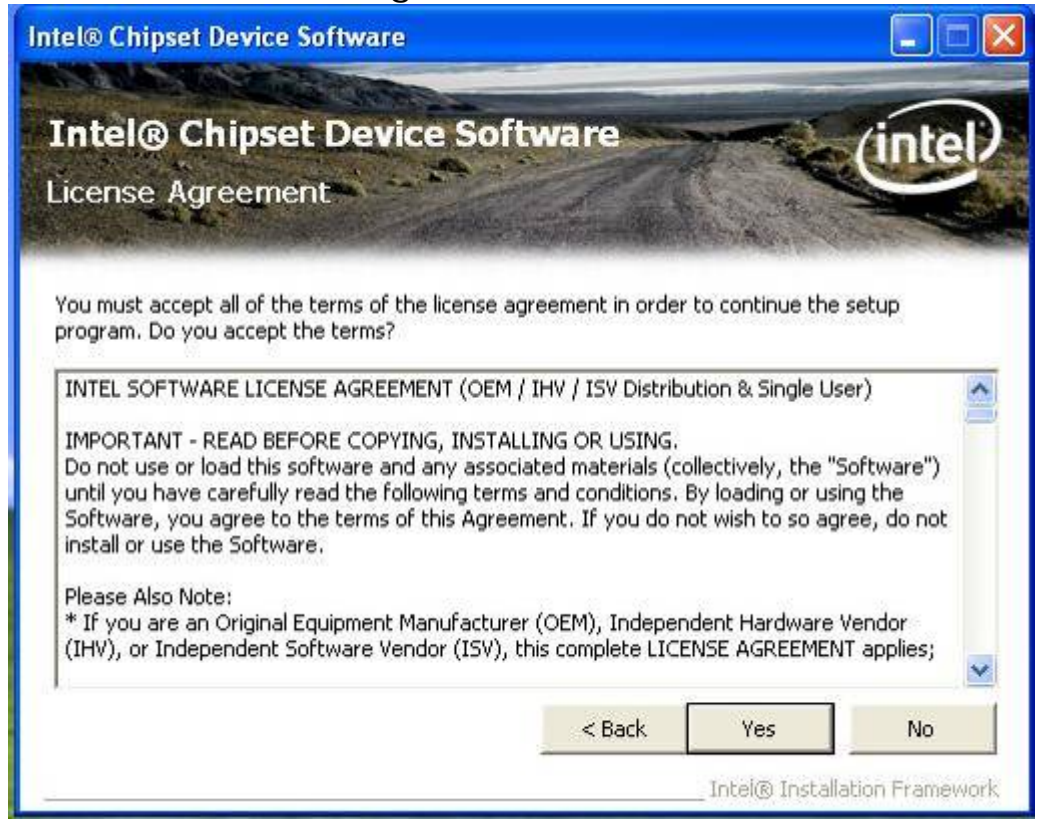

4. Please read the Readme file for system requirements and installation information, and click **Next** to continue.

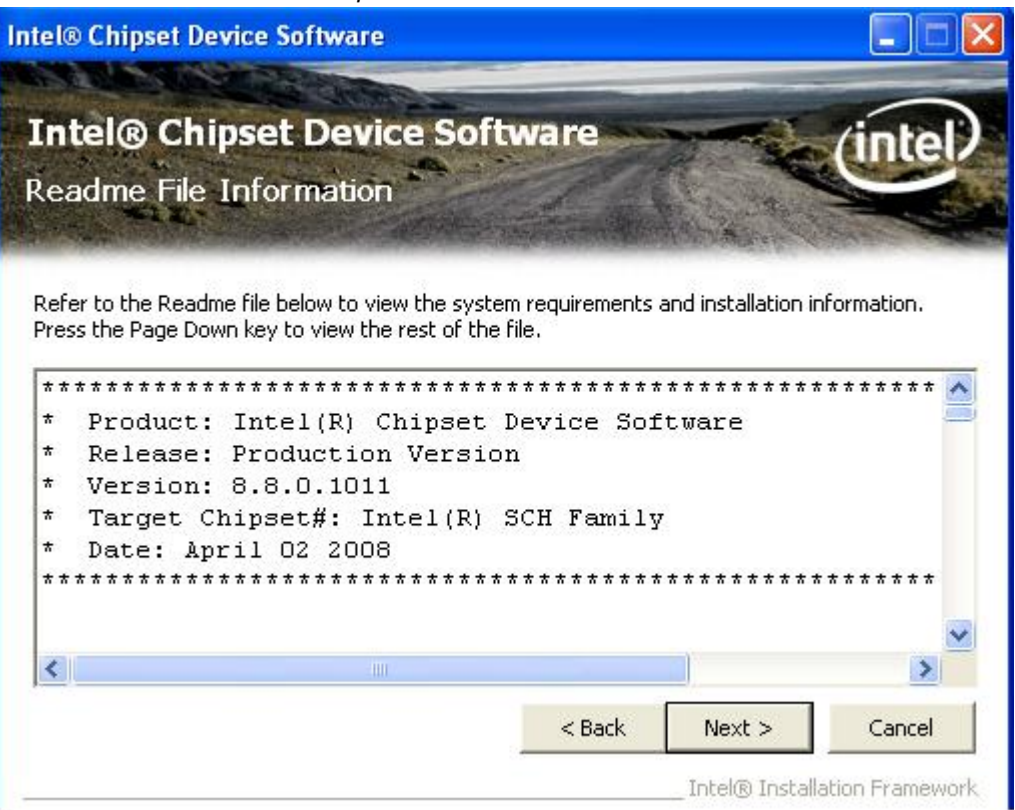

5. The chipset device driver installation is completed. Click **Next** to continue.

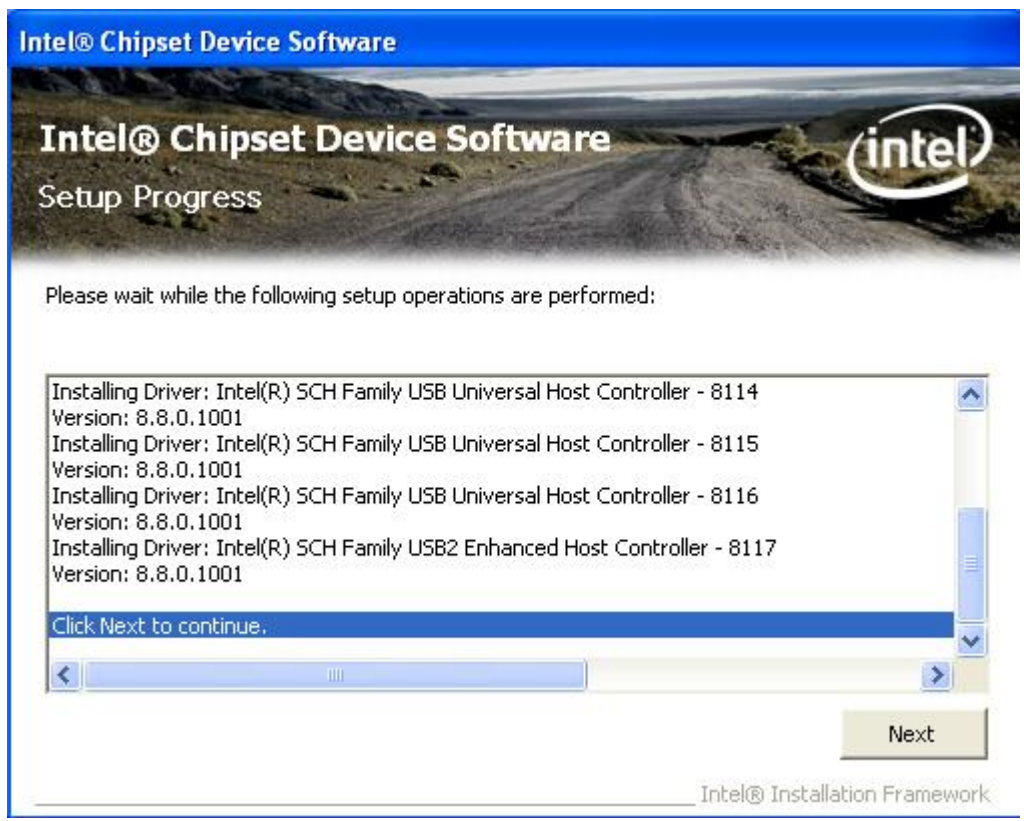

6. To have the installation take effect, select the **Yes** radio button and click **Finish** to restart your computer.

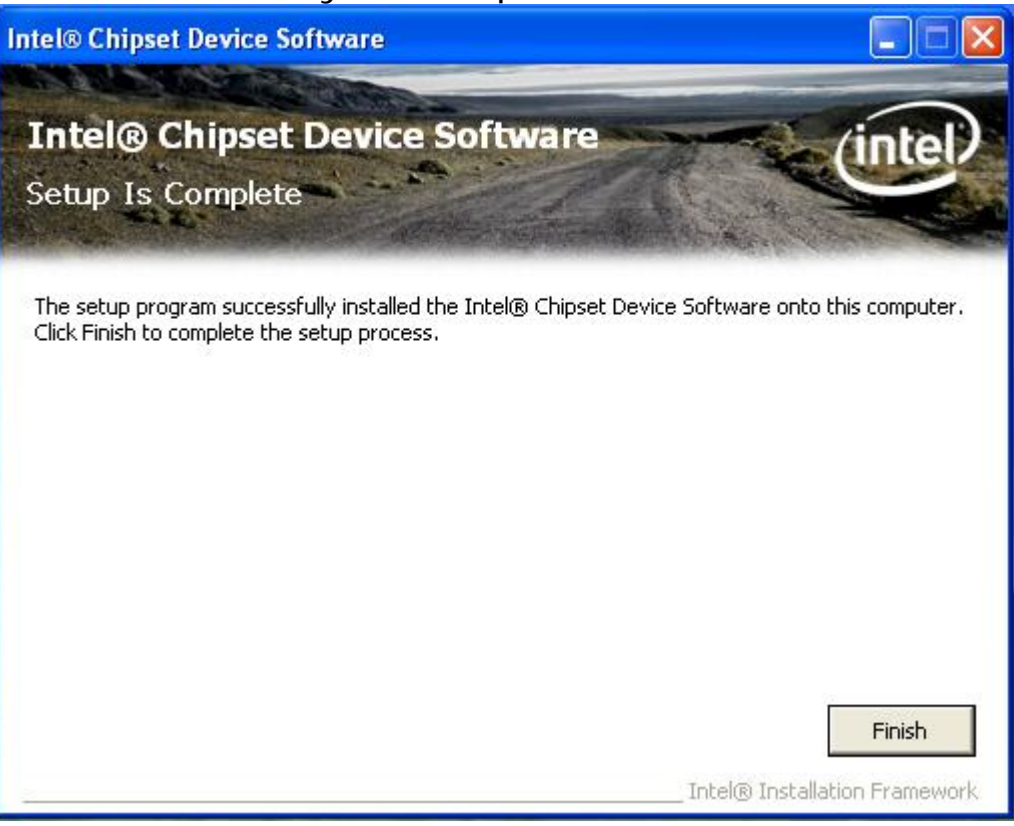

# 2.2.2 Intel Graphics GMCH Chip Driver Installation

- 1. Click **VGA** directory to install the device driver.
  - WISP Driver (D:) File Edit View Pavorites Tools Help 1 🔇 Back 🔹 🜔 - 🏂 🔎 Search 😥 Folders 🔢 -Address D.D. 👻 🛃 Go File and Folder Tasks \* Chipset. MC57832 Rename this folder Move this folder Realtek\_LAN\_WinDriver RT2870\_U68\_Wireless Copy this falcer Publish this Folder to the Web 🞧 Chare this folder 150 🔁 E-mail this footer's files X Delete this forder Other Places 2 😼 My Computer A My Documents C Shared Occurrents Ny Network Flaces Details 8
- 2. Make sure you have closed all programs running and then click **Next** to continue.

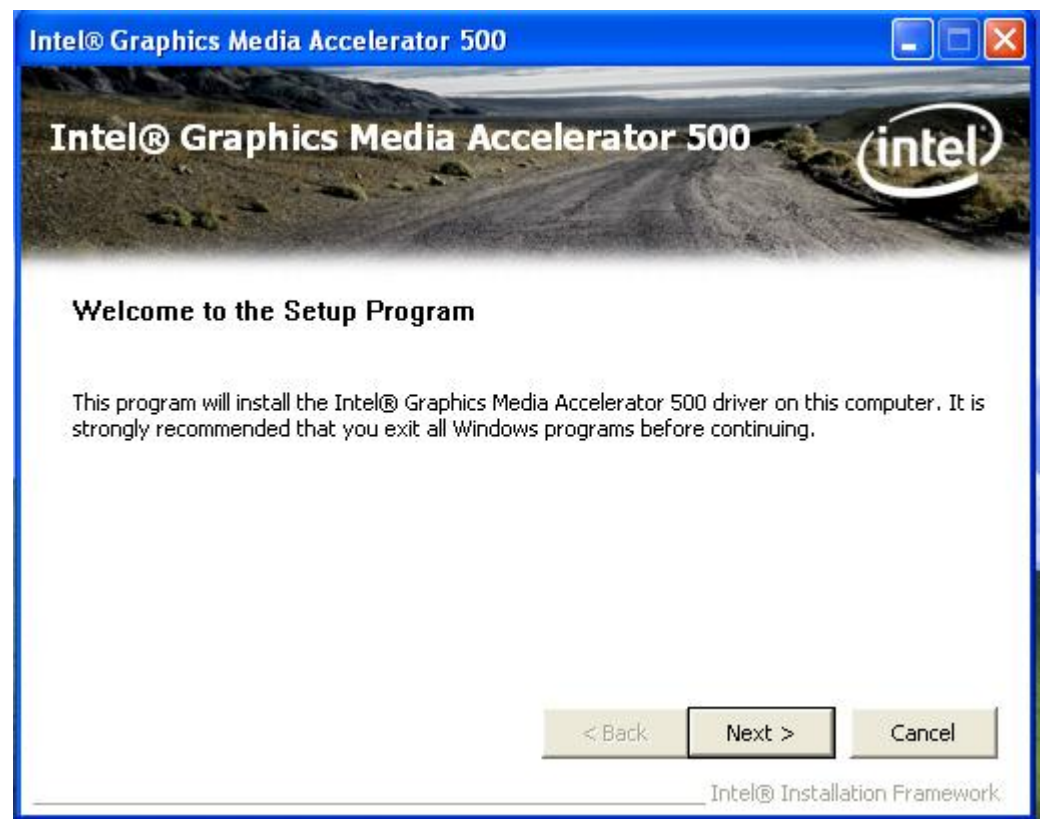

3. Please read the license agreement first, and click Yes to continue.

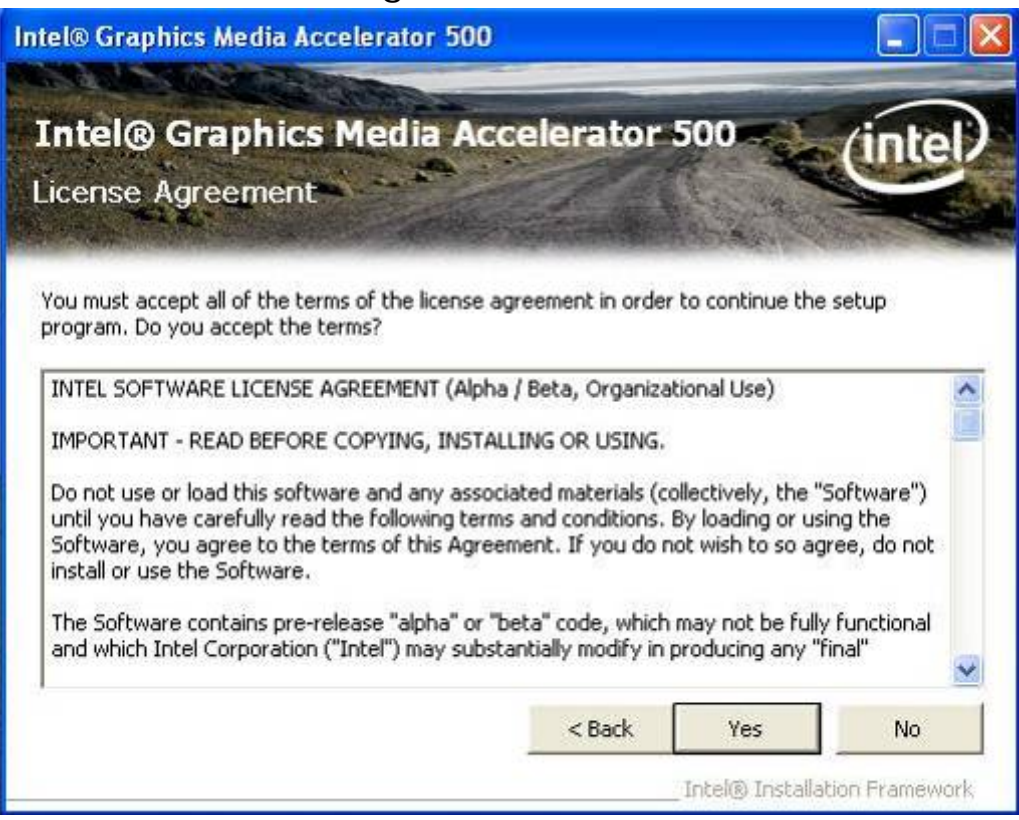

4. Please read the Readme file for system requirements and installation information, and click **Next** to continue.

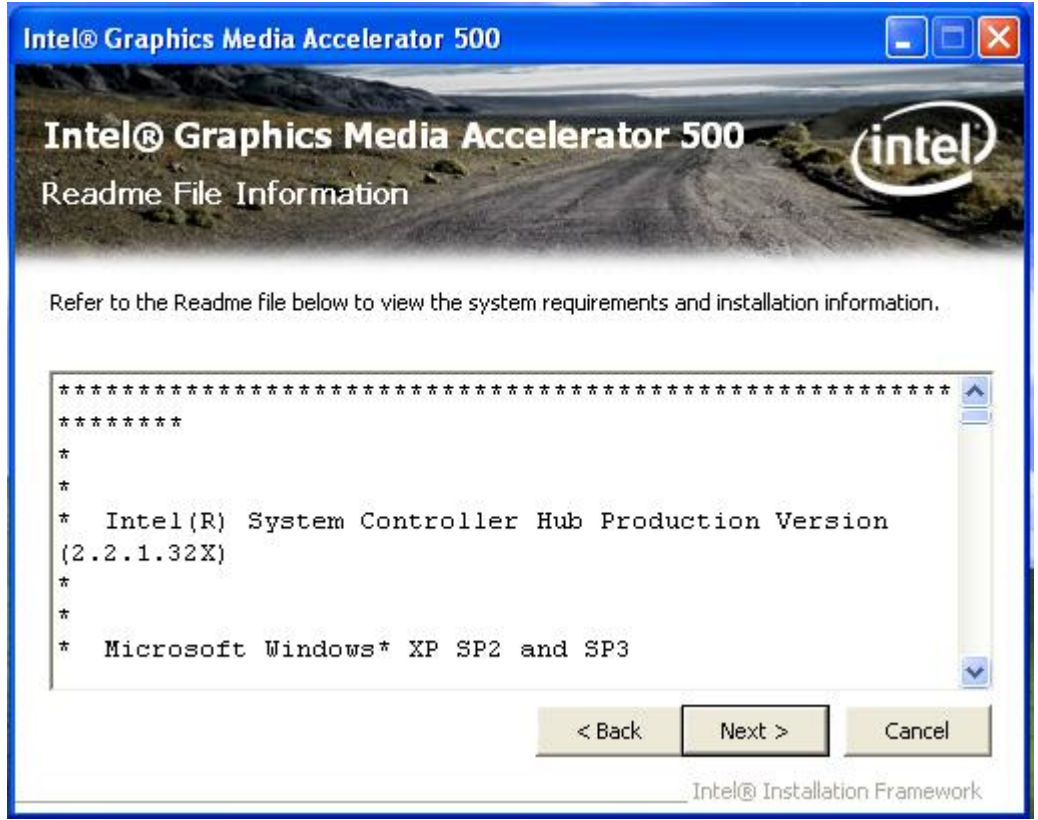

5. Please wait for a while for the data extracting and file copying.

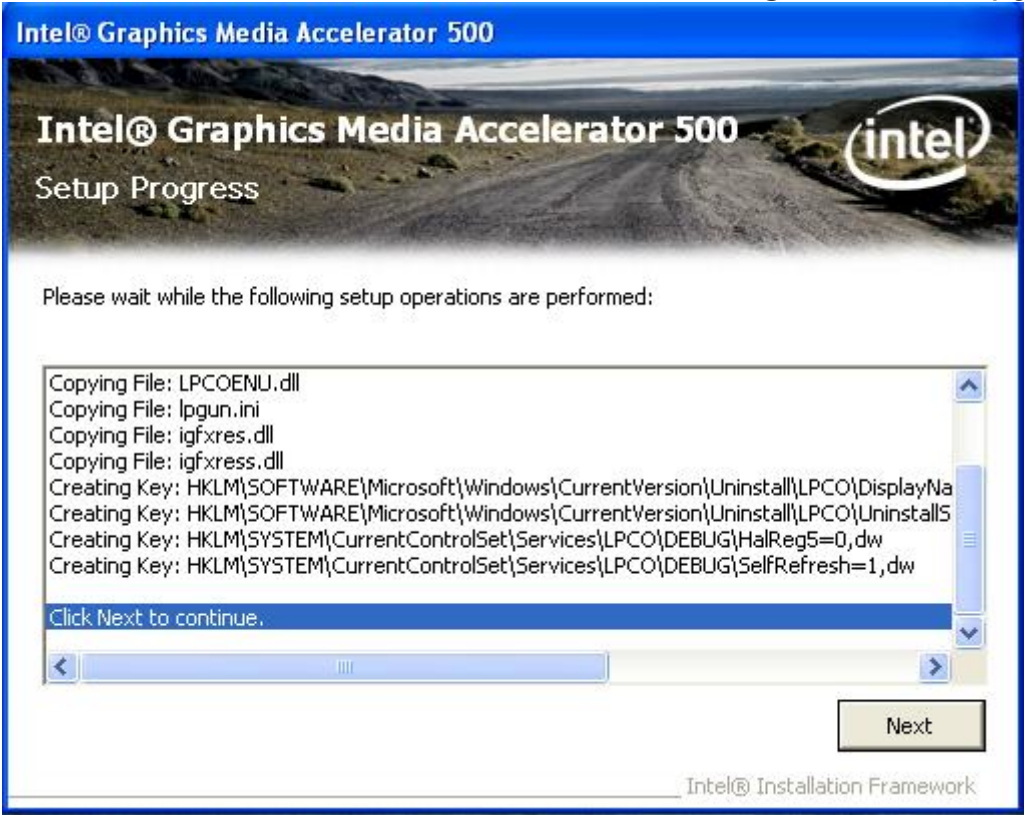

6. After installing the graphics device driver, click **Finish** with **Yes** radio button selected to restart your computer.

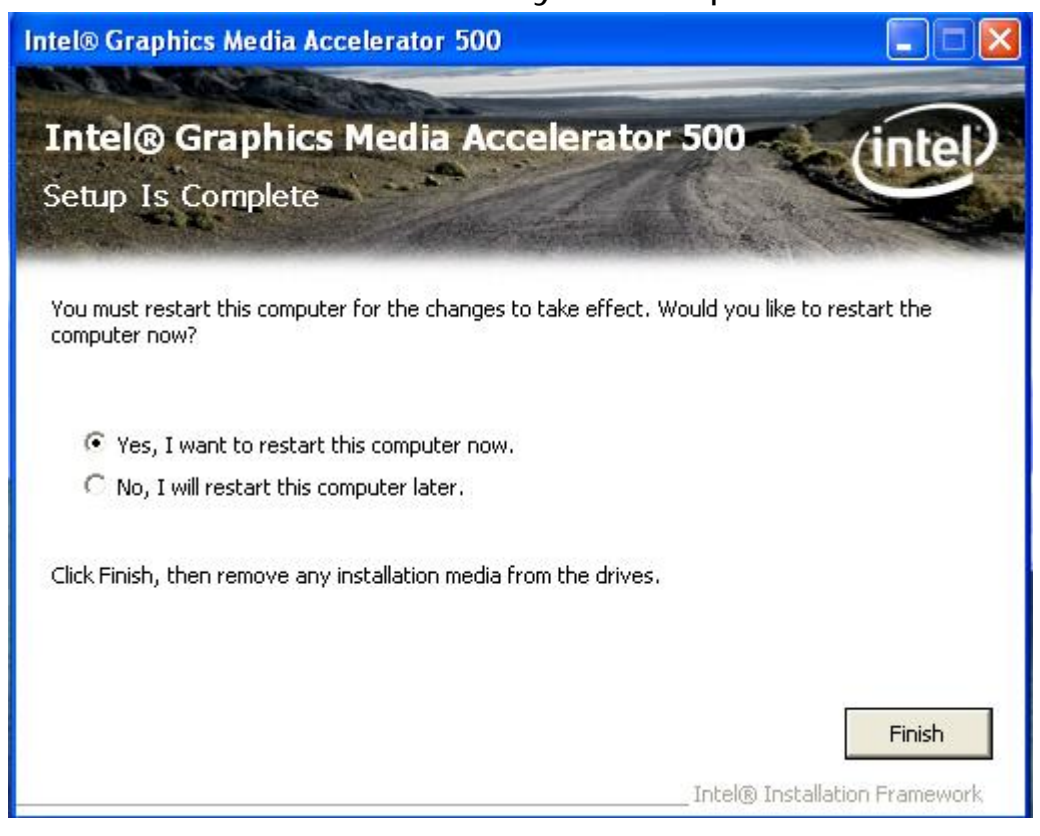

# 2.2.3 Realtek Gigabit Ethernet Controller Driver Installation

1. Click **Realtek\_LAN\_WinDriver** directory to install the device driver.

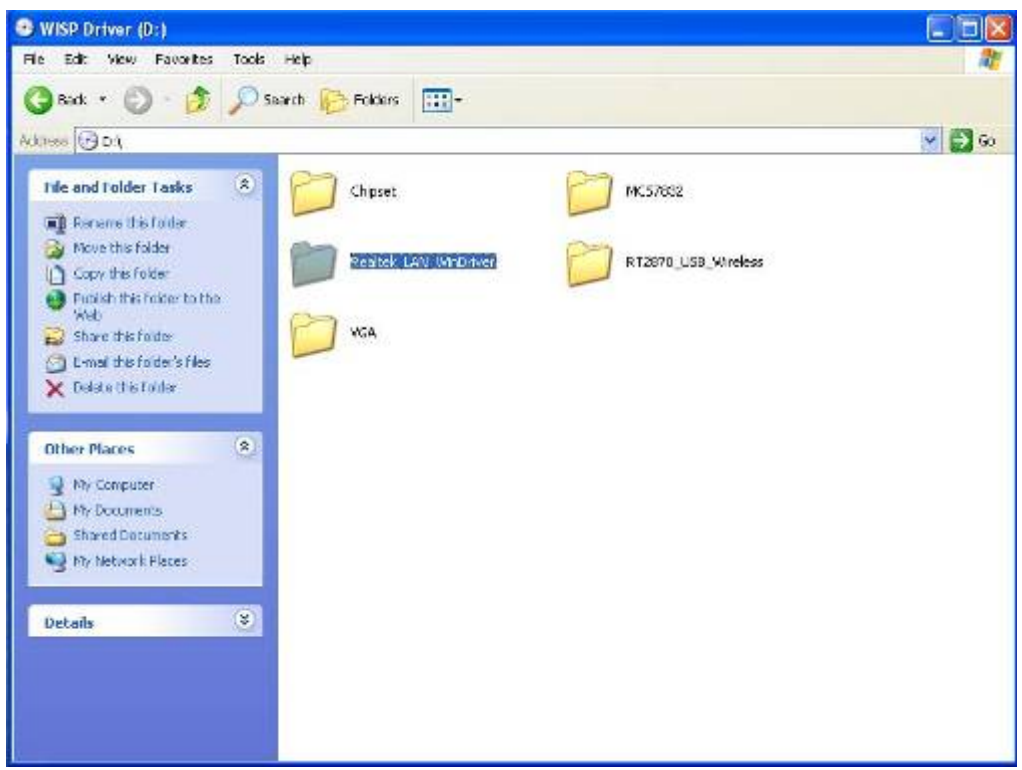

# 2. Click Next to continue.

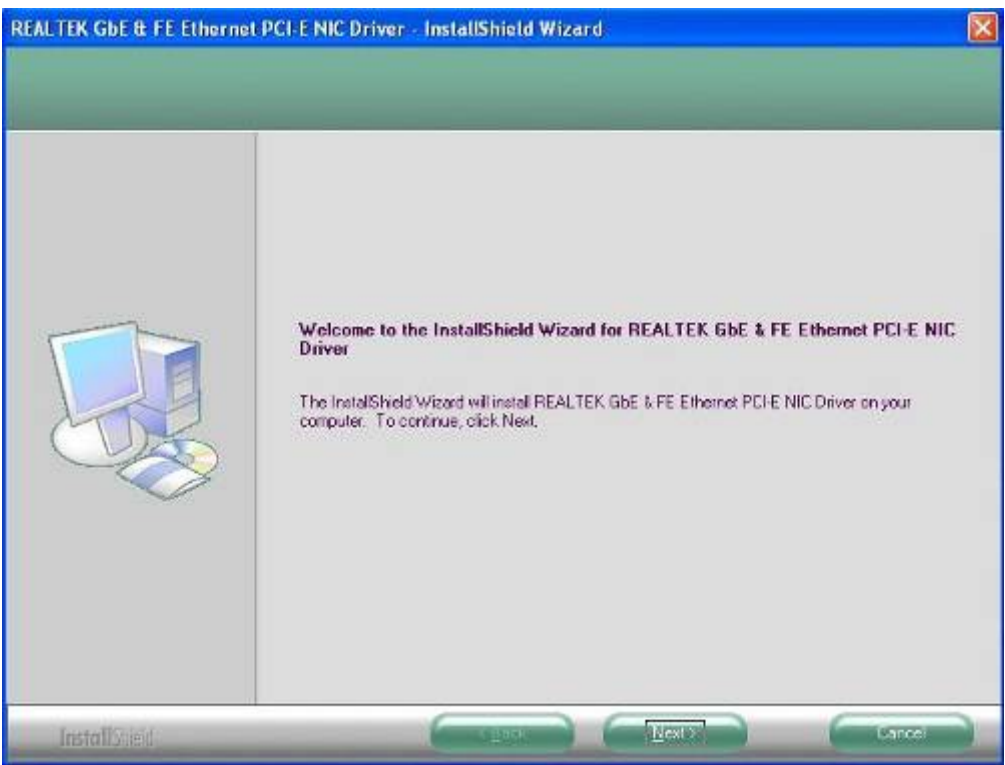

3. Click Install to start installation.

| REAL FER GOL & FE Ethernet      | PCI-LINIC UNVER - InstallSmeld Wizard                                                                                                    | <u></u>            |
|---------------------------------|----------------------------------------------------------------------------------------------------|--------------------|
| The waard is ready to begin ins | n<br>Kalabion                                                                                                    |                    |
|                                 | Click Install to begin the installation.<br>If you want to review or change any of your installation settings, click Back. Click I<br>witzerd | Cancel to exit the |
| JustallShidd                    | (Back) (Jistail)                                                                                                    | Cancal             |

4. Click Finish to close the wizard window.

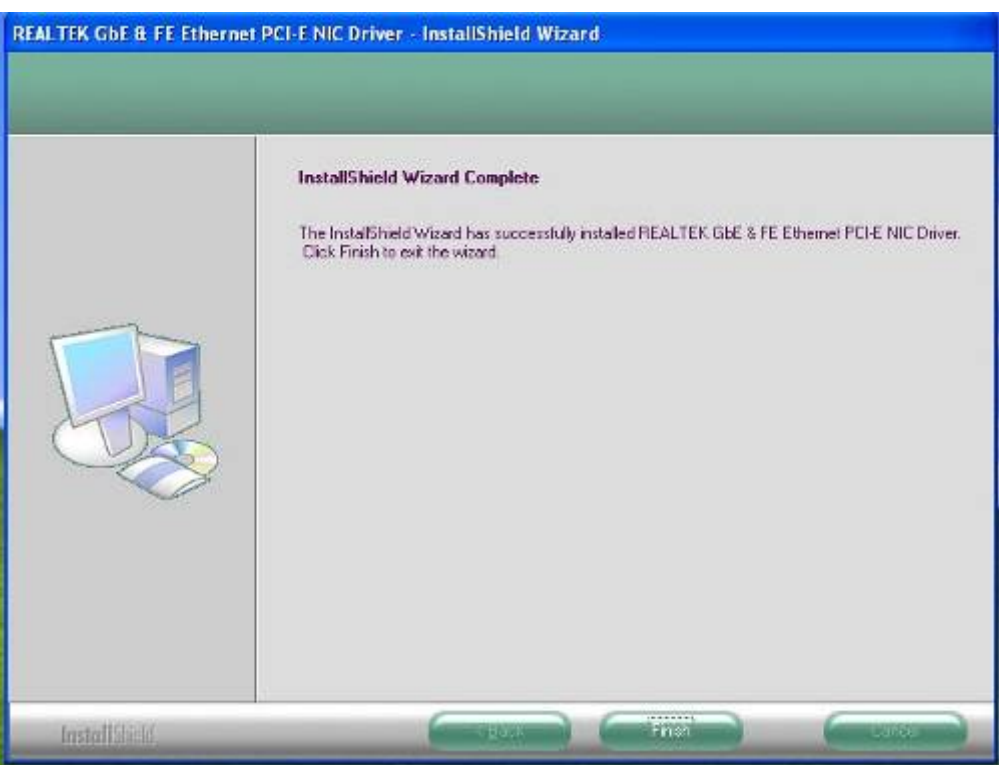

# 2.2.4 MCS7832 USB Ethernet Controller Driver Installation

1. Click MCS7832 directory to install the device driver.

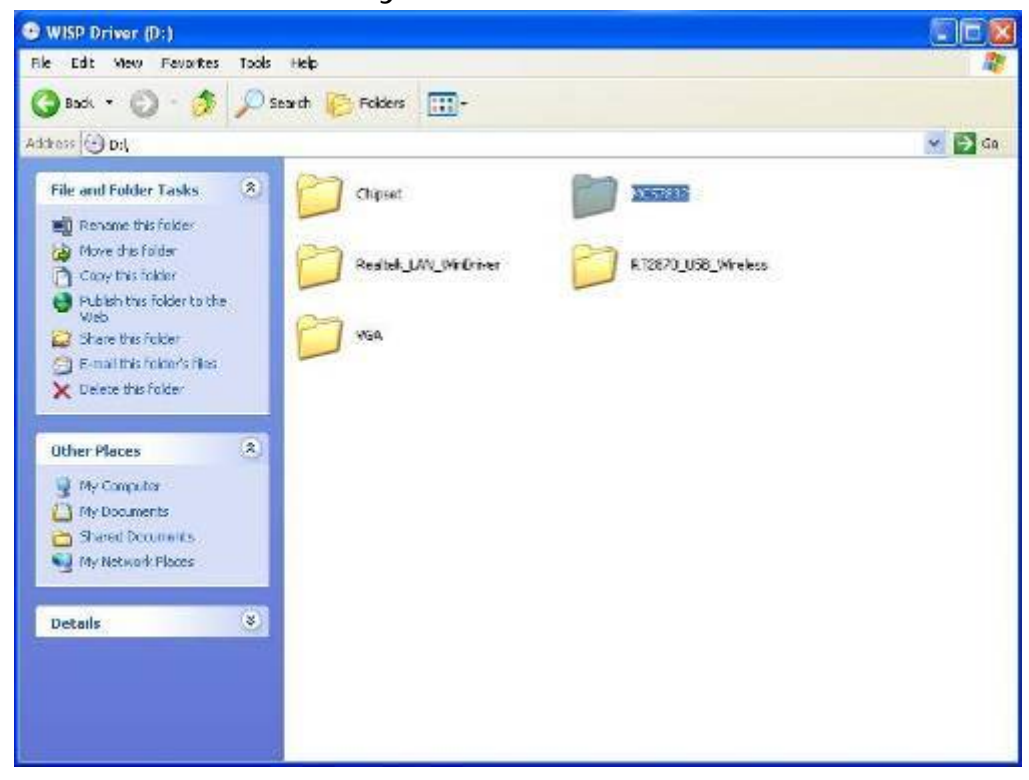

# 2. Auto install for USB Ethernet

| <b>H</b> | Installation is in ProgressPlease wait! |       |  |
|----------|-----------------------------------------|-------|--|
| T.       | Transit 1                               | E a a |  |

3. After the driver is installed, the USB Ethernet device information in Device Manager may appear with an exclamation mark. To solve this problem, please go through the following few steps to manually update the driver for this device on the Device Manager". You just need to do it once.

Double left-click the mouse on the "USB Device" icon under the "USB –MAC Controller" icon to update driver.

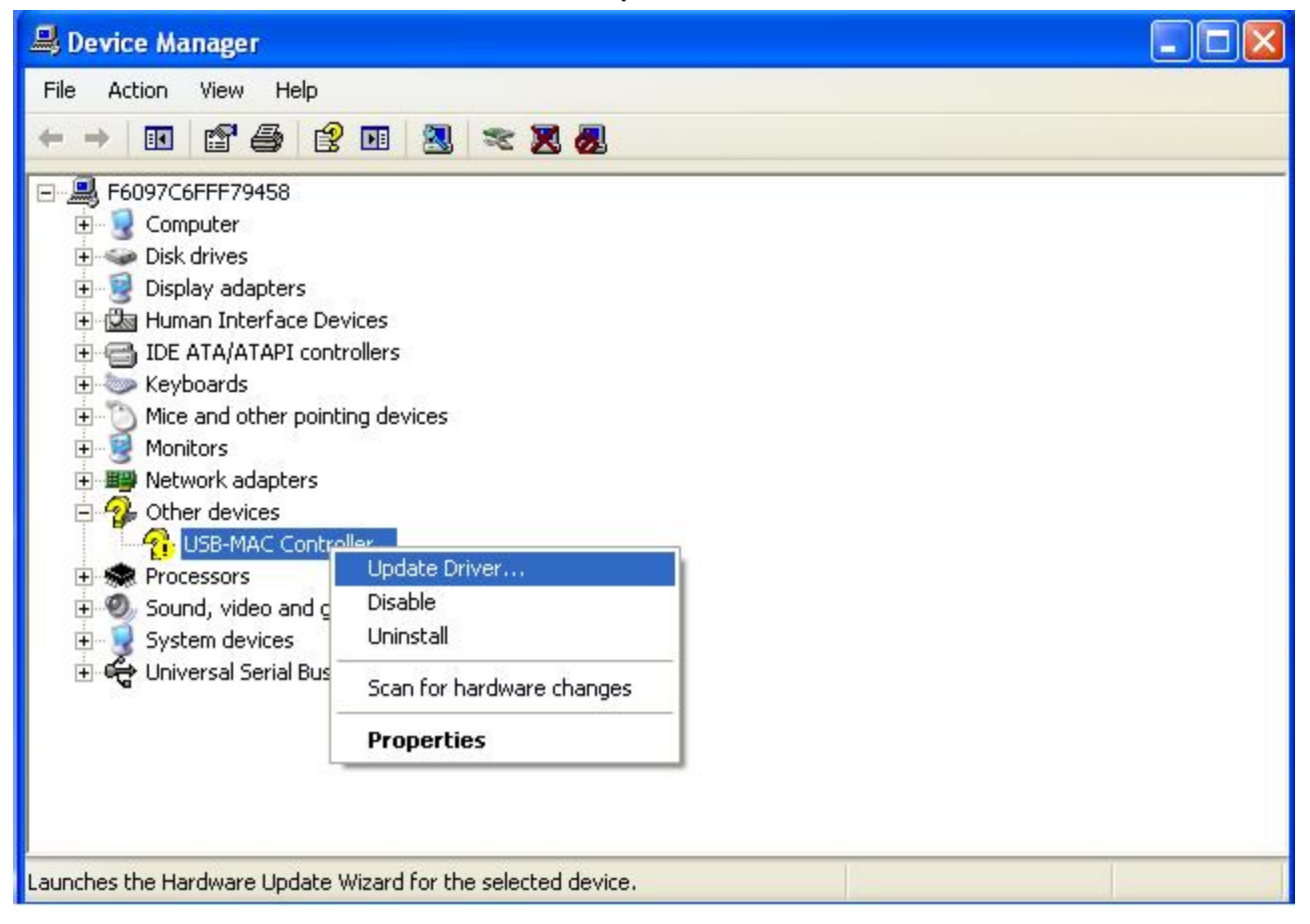

4. You will see the "Hardware Update Wizard" appearing on your desktop. Please select "**Yes, now and every time I connector a device**" and then click "**Next**".

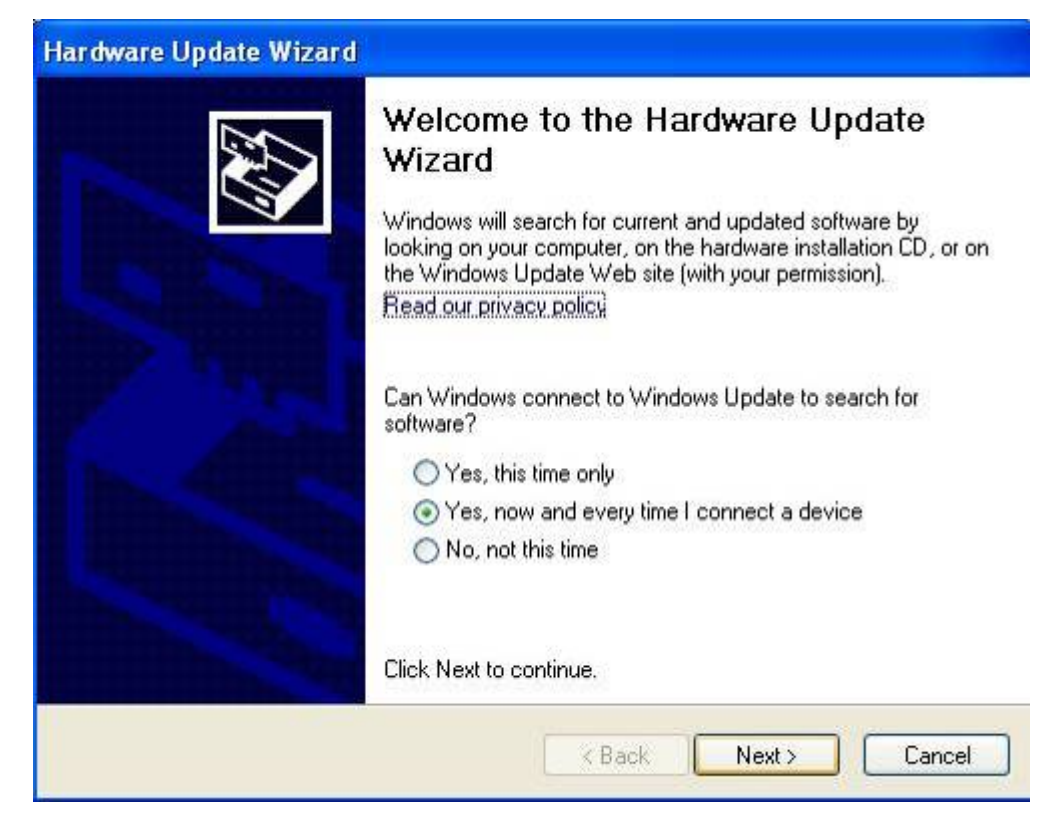

5. The driver is now completed updated. Click "Finish".

| Hardware Update Wizard                                                                                                    |                                                                                                    |
|----------------------------------------------------------------------------------------------------|----------------------------------------------------------------------------------------------------|
|                                                                                                    | Completing the Hardware Update<br>Wizard<br>The wizard has finished installing the software for:<br>HighSpeed USB-Ethernet Adapter |
| Contraction of the local division of the local division of the loc | Click Finish to close the wizard.                                                                                                  |
|                                                                                                    | K Back Finish Cancel                                                                                                    |

# 2.2.5 Wireless Driver Installation

1. Click **RTL2870\_USB\_Wireless** directory to install the device driver.

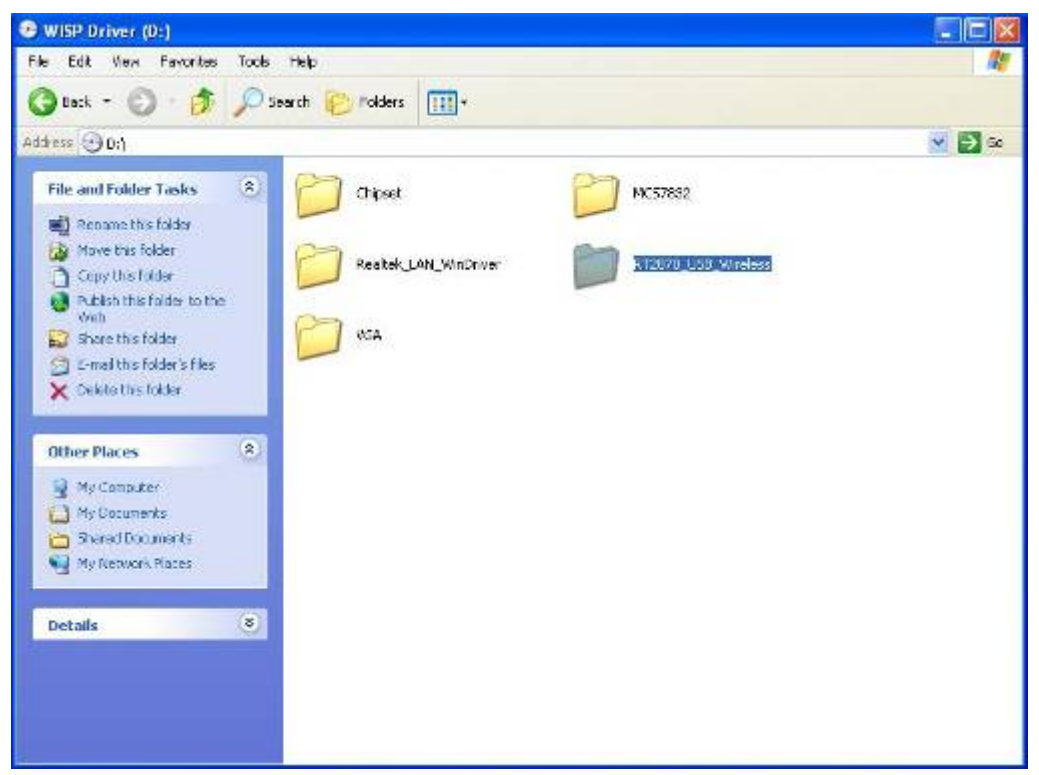

2. Please read the license agreement first, and click Next to continue.

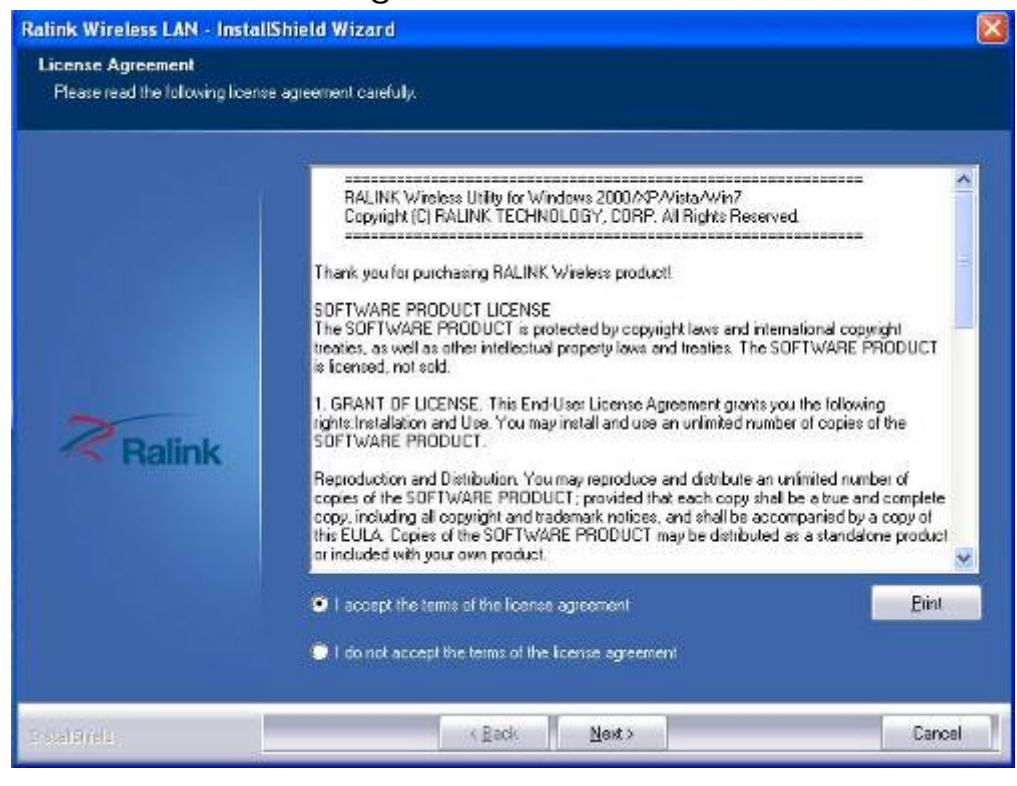

3. Select the setup type, click Next to continue. The default setting is "Install driver and Ralink WLAN Utility".

| Setup Type<br>Select the setup type that bes | l suks your needs.                                                                   |  |
|----------------------------------------------|--------------------------------------------------------------------------------------|--|
|                                              | Choose to instal                                                                     |  |
| Ralink                                       | <ul> <li>Instal driver and Raink WLAN Utility</li> <li>Instal driver only</li> </ul> |  |
|                                              |                                                                                      |  |

4. Select the configuration Tools type, click Next to continue. The default setting is "Ralink Configuration Tool".

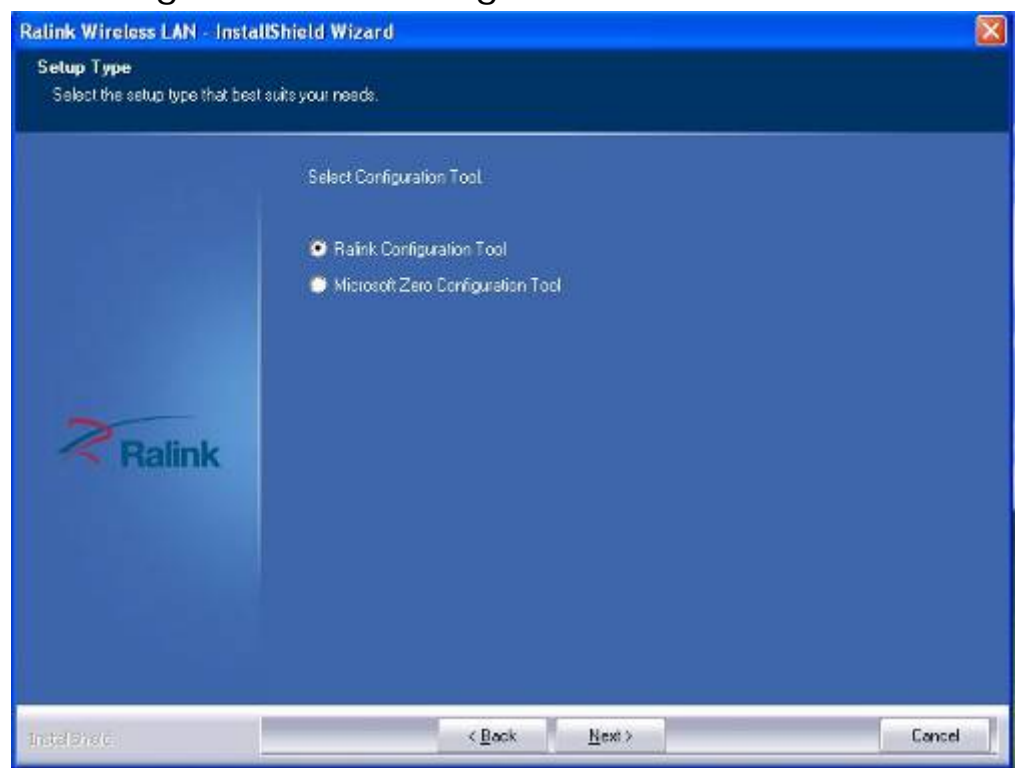

5. The WLAN driver is being installed. When the progress bar reaches the end, the installation is done.

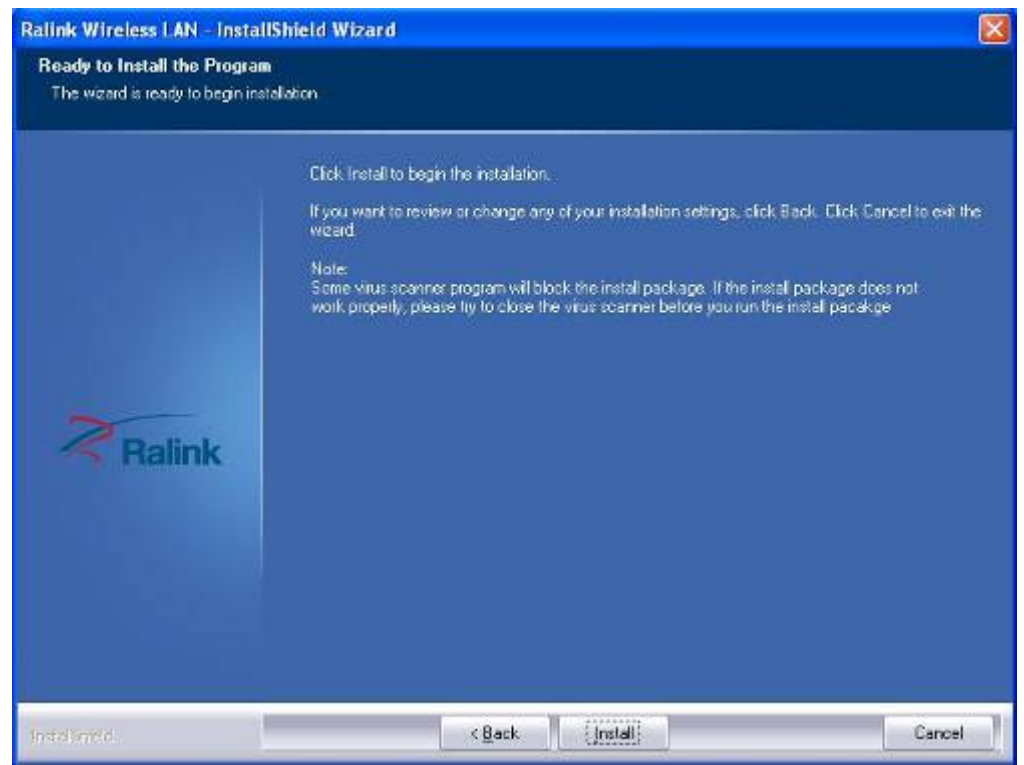

6. Once the installation is completed, a Wireless LAN window as the figure shown below will pop up (for installing it the first time). This windows displays the status of wireless signals and provides setting options.

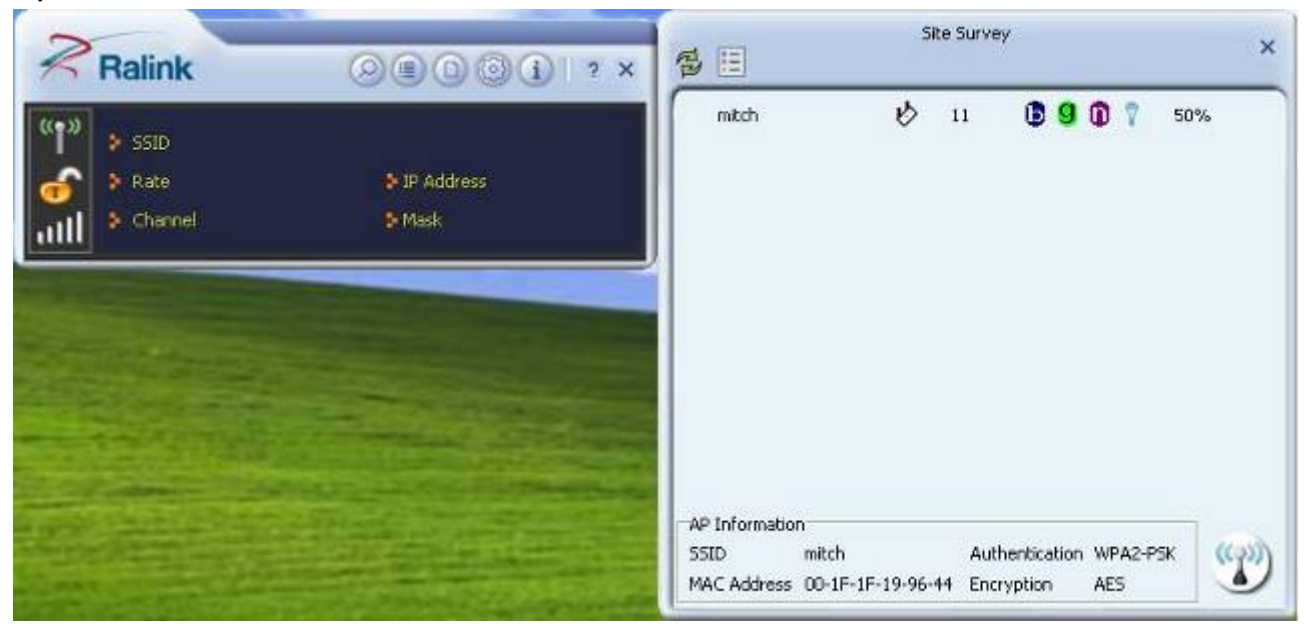

# Chapter 3 BIOS Setup Information

WISP is equipped with the AMI BIOS stored in Flash ROM. These BIOS has a built-in Setup program that allows users to modify the basic system configuration easily. This type of information is stored in CMOS RAM so that it is retained during power-off periods. When system is turned on, NANO-8045L communicates with peripheral devices and checks its hardware resources against the configuration information stored in the CMOS memory. If any error is detected, or the CMOS parameters need to be initially defined, the diagnostic program will prompt the user

to enter the SETUP program. Some errors are significant enough to abort the start-up.

# 3.1 Entering Setup

Turn on or reboot the computer. When the message, "Hit <DEL> if you want to run

SETUP" appears, press <Del> key to enter BIOS setup program.

If the message disappears before you respond, but you still wish to enter Setup, please restart the system to try "COLD START" again by turning it OFF and then ON, or touch the "RESET" button. You may also restart from "WARM START" by pressing <Ctrl>, <Alt>, and <Delete> keys simultaneously. If you do not press the

keys at the right time and the system will not boot, an error message will be displayed

and you will again be asked to,

Press <F1> to Run SETUP or Resume

The BIOS setup program provides a General Help screen. You can call up this screen

from any menu by simply pressing <F1>. The Help screen lists the appropriate keys

to use and the possible selections for the highlighted item. Press <Esc> to exit the

Help screen.

| ÷     | Select | t Screen          | 11    | Select Item            |
|-------|--------|-------------------|-------|------------------------|
|       | Chang  | ge Option/Field   | Enter | Go to Sub Screen       |
| PGDN  | Next   | Page              | PGUP  | Previous Page          |
| IOME  | Go to  | o Top of Screen   | END   | Go to Bottom of Screen |
| F2/F3 | Chang  | e Colors          | F7    | Discard Changes        |
| F8    | Load   | Failsafe Defaults | F9    | Load Optimal Defaults  |
| F10   | Save   | and Exit          | ESC   | Exit                   |

[0k]

# 3.2 Main Menu

Use this menu for basic system configurations such as time, date etc.

|                    |           | BIOS SE     | TUP UTILITY   |         |                               |
|--------------------|-----------|-------------|---------------|---------|-------------------------------|
| lain Advanced      | PCIPnP    | Boot        | Security      | Chipset | Exit                          |
| System Overview    |           |             |               | Use     | (ENTER) . (TAB)               |
| AMIBIOS            | c         |             |               | or sele | ect a field.                  |
| Build Date:12/03/0 | 8         |             |               | lleo    | [+] or [-] to                 |
| ID :1AAAA00        | 0         |             |               | con     | figure system Date.           |
| Processor          |           |             |               |         |                               |
| Intel(R) Atom(TM)  | CPU 2510  | @ 1.100     | Hz            |         |                               |
| Speed :1100MHz     |           |             |               |         |                               |
| Count :1           |           |             |               |         |                               |
| System Memory      |           |             |               |         | Select Screen                 |
| Size :251MB        |           |             |               | 11      | Select Item<br>Change Field   |
| System Time        |           | [05:1       | 7:01]         | Tab     | Select Field                  |
| System Bate        |           | <b>ISun</b> | /10/2009]     | F1      | General Help<br>Saug and Exit |
| CMC Lo-Module:0D2. | 023x, Hi- | Module:6    | 0D2.015x      | ESC     | Exit                          |
|                    |           |             |               |         |                               |
|                    |           | 1 1000 5    | 0000 0000 100 |         | -                             |

### AMI BIOS, Processor, System Memory

These items show the firmware and hardware specifications of your system. Read only.

## System Time

The time format is <Hour> <Minute> <Second>. Use [+] or [-] to configure system Time.

## System Date

The date format is <Day>, <Month> <Date> <Year>. Use [+] or [-] to configure system Date.

# 3.3 Advanced

Use this menu to set up the items of special enhanced features.

| BIOS SETUP UTILITY                                |                                                                            |
|---------------------------------------------------|----------------------------------------------------------------------------|
| Main <mark>Advanced PCIPnP Boot Security C</mark> | nipset Exit                                                                |
| HainAdvancedPCIPnPBootSecurityClAdvanced Settings | Configure CPU. * Select Screen 14 Select Item                              |
|                                                   | Enter 60 to Sub Screen<br>F1 General Help<br>F10 Save and Exit<br>ESC Exit |

# **CPU Configuration**

These items show the advanced specifications of your CPU. Read only.

| BIOS SETUP UT<br>Advanced                                                                                                    | ILITY                                                                                                    |
|----------------------------------------------------------------------------------------------------|----------------------------------------------------------------------------------------------------|
| Configure advanced CPU settings<br>Module Version:3F.13                                                                                                    | Disabled for WindowsXP                                                                                                    |
| Manufacturer:Intel<br>Intel(R) Atom(TM) CPU Z530 @ 1.60GHz<br>Frequency :1.59GHz<br>FSB Speed :533MHz<br>Cache L1 :24 KB<br>Cache L2 :512 KB<br>Ratio Actual Value:12       |                                                                                                    |
| Max CPUID Value Limit<br>Intel(R) Virtualization Tech<br>Execute-Disable Bit Capability<br>Hyper Threading Technology<br>Intel(R) SpeedStep(tm) tech (Enabled)<br>(Enabled) | <ul> <li>Select Screen</li> <li>t4 Select Item</li> <li>Change Option</li> <li>F1 General Help</li> <li>F10 Save and Exit</li> <li>ESC Exit</li> </ul> |
| v02.61 (C) Comunicht 1985-2006. A                                                                                                    | F10<br>ESC<br>merican Megatrends                                                                                                    |

## Max CPUID Value Limit

Disable for Windows XP.

## Execute-Disable Bit Capability

When disable, force the XD feature flag to always return 0.

### Hyper Threading Technology

Enable for Windows XP and Linux4 (OS optimized for Hyper Threading Technology) and disabled for other OS (OS not optimized for Hyper-Threading Technology)

# Intel(R) SpeedSetup(™) tech

Disable: Disable GV3 Enable: Enable GV3

# **IDE** Configuration

The IDE Configuration the IDE devices, such as hard disk drive or CD-ROM drive. It

uses a separate sub menu to configure each hard disk drive (Master and Slave).

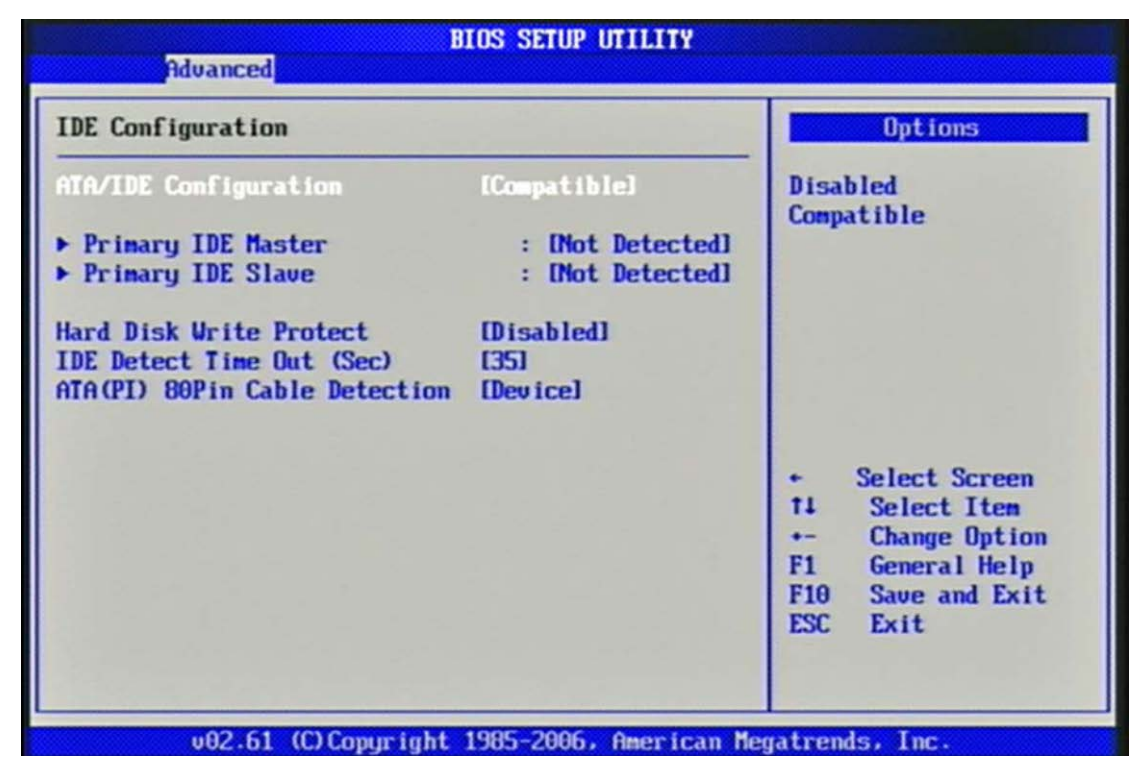

# **ATA/IDE** Configuration

The choice: Disabled, Compatible.

# Primary IDE Master/Slave

While entering setup, BIOS auto detects the presence of IDE devices. This display shows the status of auto detection of IDE devices.

| B                             | IOS SETUP UT | ILITY      |                                        |
|-------------------------------|--------------|------------|----------------------------------------|
| Advanced                      |              |            |                                        |
| Primary IDE Master            |              |            | Select the type<br>of device connected |
| Device :Not Detected          |              |            | to the system.                         |
| Туре                          | lAutol       |            |                                        |
| LBA/Large Mode                | LAutol       |            |                                        |
| Block (Multi-Sector Transfer) | [Auto]       |            |                                        |
| DNA Mode                      | [Auto]       |            |                                        |
| S.M.A.R.T.                    | [Auto]       |            |                                        |
| 32Bit Data Transfer           | [Enabled]    |            |                                        |
|                               |              |            |                                        |
|                               |              |            | + Select Screen                        |
|                               |              |            | TI Select Item                         |
|                               |              |            | +- Change uption                       |
|                               |              |            | F10 Saue and Exit                      |
|                               |              |            | ESC Exit                               |
|                               |              |            |                                        |
|                               | Williams H.  | w kinge    |                                        |
| v02.61 (C) Copyright          | 1985-2006, A | merican Me | gatrends, Inc.                         |

[Type] Press PgUp/<+> or PgDn/<-> to select [Manual], [None] or [Auto] type.

You can use [Manual] to define your own drive type manually.

[LBA/Large Mode] Enabling LBA causes Logical Block Addressing to be used in place of Cylinders, Heads and Sectors.

[Block (Multi-Sector Transfer)] Any selection except Disabled determines the number

of sectors transferred per block.

[PIO Mode] Indicates the type of PIO (Programmed Input/Output).

[DMA Mode] Indicates the type of Ultra DMA.

[S.M.A.R.T.] This allows you to activate the S.M.A.R.T. (Self-Monitoring Analysis &

Reporting Technology) capability for the hard disks. S.M.A.R.T is a utility that monitors your disk status to predict hard disk failure. This gives you an opportunity

to move data from a hard disk that is going to fail to a safe place before the hard disk

becomes offline.

[32 Bit Data Transfer] Enable/Disable 32-bit Data Transfer.

# Hard Disk Write Protect

Disabled/Enabled device write protection, this will be effective only if device is accessed through BIOS.

The choice: Disabled, Enabled.

# IDE Detect Time Out (Sec)

Select the time out value for detecting ATA/ATAPI device (s).

The choice: 0, 5, 10, 15, 20, 25, 30, 35.

# ATA (PI) 80Pin Cable Detection

Select the mechanism for detecting 80Pin ATA (PI) cable.

The choice: Host & Device, Host, Device.

## Super IO Configuration

## Serial Port 1 Address

Allows BIOS Select Serial Port1 Base Addresses.

The choice: Disabled, 3F8/IRQ4.

## Watch Dog Timer Set

This BIOS testing option is able to reset the system according to the selected table.

The choice: Disabled, 10, 20, 30, 40 Sec, 1Min, 2Min, 4Min.

## Hardware Health Configuration

Configuration / monitor the Hardware Health.

| Hardware Health Configuration                                                                         |                                                                                                    | Fan confiruration                                                                                                    |
|----------------------------------------------------------------------------------------------------|----------------------------------------------------------------------------------------------------|----------------------------------------------------------------------------------------------------|
| System Temperature<br>CPU Temperature                                                                 | :44°C/111°F<br>:37°C/98°F                                                                                 | - mode setting                                                                                                    |
| Ucore<br>5USB<br>*3.3U<br>* 5 U<br>* 12U<br>3USB<br>UBAT<br>SYSTEM Hode Setting<br>SYSTEM PWM Control | :0.960 U<br>:5.376 U<br>:3.264 U<br>:5.350 U<br>:12.144 U<br>:3.216 U<br>:3.136 U<br>Uramal Hode<br>[250] | <ul> <li>Select Screen</li> <li>14 Select Item</li> <li>Change Option</li> <li>F1 General Help</li> <li>F10 Save and Exit</li> <li>ESC Exit</li> </ul> |

## SYSFAN Mode Setting

Fan configuration mode setting.

The choice: Manual Mode, Thermal Cruise Mode.

### **SYSFAN PWM Control**

The PWM duty cycle control.

The choice: 0 to 255.

# ACPI Configuration

Select for Advanced ACPI Configuration.

| BLOS SETUP UT<br>Advanced                                                                          | 11.017                                                                                                    |
|----------------------------------------------------------------------------------------------------|----------------------------------------------------------------------------------------------------|
| ACPI Settings  Concret ACPI Configuration  Advanced ACPI Configuration  Chipset ACPI Configuration | General ACPI<br>Configuration settings                                                                                                    |
|                                                                                                    | <ul> <li>Select Screen</li> <li>Select Item</li> <li>Enter Go to Sub Screen</li> <li>F1 General Help</li> <li>F10 Save and Exit</li> <li>ESC Exit</li> </ul> |
| 002.61 (C)Copyright 1985-2006, f                                                                   | merican Negatrends, Inc.                                                                                                    |

# **General ACPI Configuration**

| ITY                                                                                                    |
|----------------------------------------------------------------------------------------------------|
| Select the ACPI                                                                                           |
| System Suspend.                                                                                           |
|                                                                                                    |
| + Select Screen<br>†4 Select Item<br>+- Change Option<br>F1 General Help<br>F10 Save and Exit<br>ESC Exit |
|                                                                                                    |

### Suspend mode

This item specifies the power saving modes for ACPI function. If your operating system supports ACPI, you can choose to enter the Standby mode in S3 (STR) function through the setting of this field. Option is:

[S3 (STR)] The S3 sleep mode is a lower power state where the information of system

configuration and open applications/ files is saved to main memory that remains powered while most other hardware components turn off to save energy. The information stored in memory will be used to restore the system when a "wake up"

event occurs.

## Repost Video on S3 Resume

Determines whether to invoke VGA BIOS post on S3/STR resume.

The choice: No, Yes

# Advanced ACPI Configuration

Advanced ACPI Configuration settings, Use this section to configure additional ACPI options.

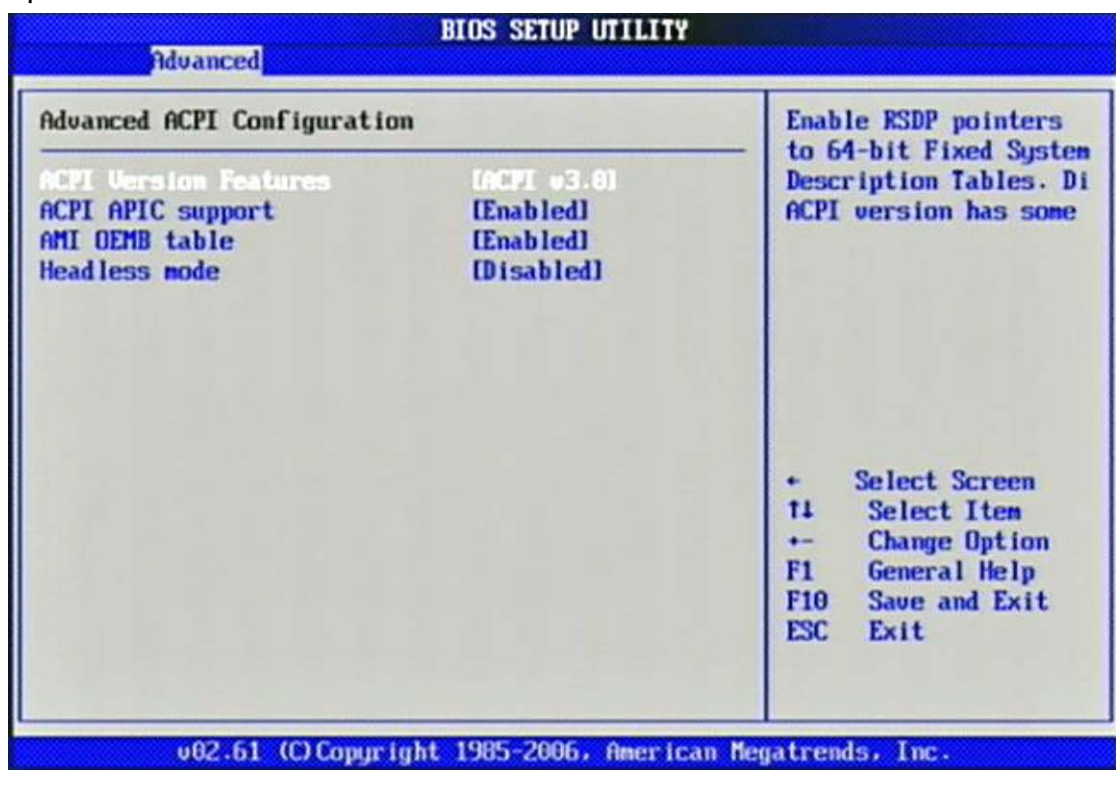

### **ACPI Version Features**

Enable RSDP pointers to 64-bit Fixed System Description Tables.

The choice: ACPI v1.0 / ACPI v2.0 / ACPI v3.0.

### ACPI APIC support

Include ACPI APIC table pointer to RSDT pointer list.

The choice: Disabled, Enabled.

### AMI OEMB table

Include OEMB table pointer to R(X) SDT pointer list.

## Headless mode

Enable / Disable Headless operation mode through ACPI.

The choice: Disabled, Enabled.

## **Chipset ACPI Configuration**

Chipset ACPI related Configuration settings, Use this section to configure additional

ACPI options.

| Advanced                                          | IOS SETUP UTILITY      |                                                                                                    |
|---------------------------------------------------|------------------------|----------------------------------------------------------------------------------------------------|
| South Bridge ACPI Configuration                   |                        | Enable/Disable                                                                                                    |
| APIC ACHI SUL INU<br>USB Device Wakeup From S3/S4 | Disabled)<br>Disabled) | HPIC HCPI SCI INQ.                                                                                                    |
|                                                   |                        |                                                                                                    |
|                                                   |                        | <ul> <li>Select Screen</li> <li>Select Iten</li> <li>Change Option</li> <li>General Help</li> <li>Save and Exit</li> </ul> |

## APIC ACPI SCI IRQ

Enable / Disable APIC ACPI SCI IRQ.

The choice: Disabled, Enabled.

## USB Device Wakeup From S3/S4

Enable / Disable USB device Wake from S3/S4 mode.

# **MPS Configuration**

Configure the Multi-Processor Table.

| Advanced          | BIOS SETUP UTILITY      |                                                       |
|-------------------|-------------------------|-------------------------------------------------------|
| MPS Configuration |                         | Select MPS                                            |
| NES New Lation    | [1.4]                   | - Kev 15 10m.                                         |
|                   |                         |                                                       |
|                   |                         | + Select Screen<br>14 Select Item<br>+- Change Option |
|                   |                         | F1 General Help<br>F10 Save and Exit<br>ESC Exit      |
| v02.61 (C) Comuri | oht 1985-2006, American | Megatrends, Inc.                                      |

## MPS Revision

This field allows you to select which MPS (Multi-Processor Specification) version to

be used for the operating system. You need to select the MPS version supported by

your operating system. To find out which version to use, consult the vendor of your

operating system.

The choice: 1.1, 1.4.

# PCI Express Configuration

Configure PCI Express Support.

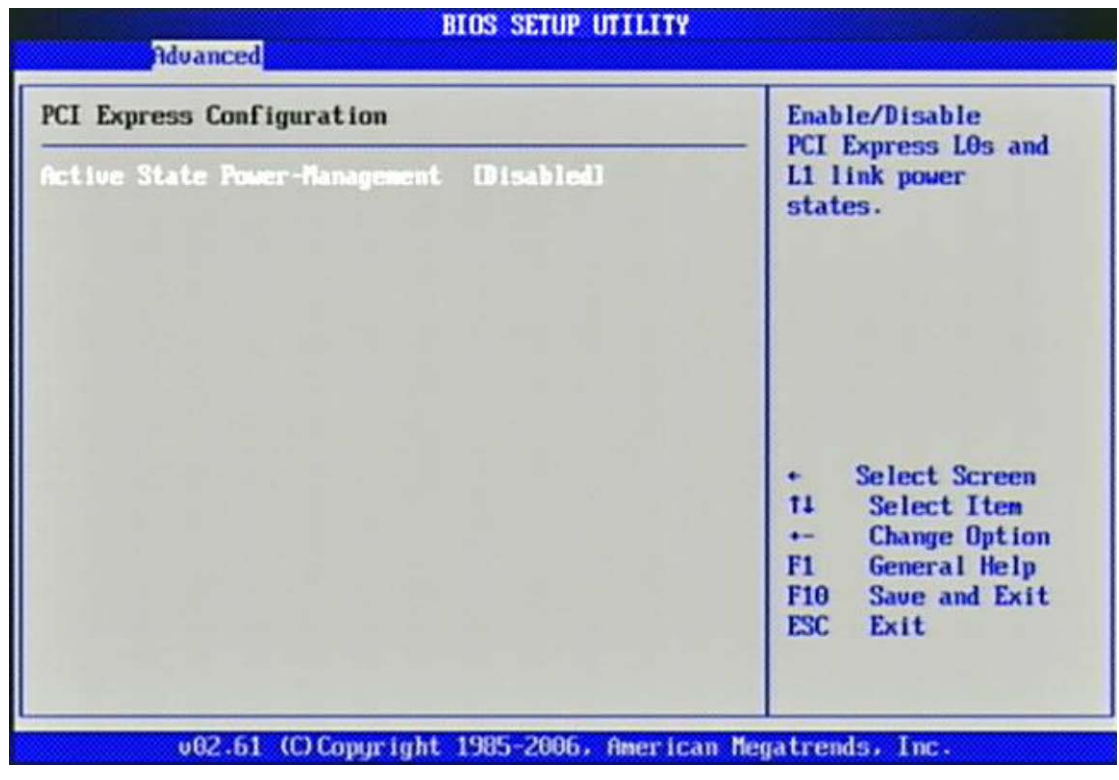

## Active State Power-Management

PCI Express LOs and L1 link power states.

# **Smbios Configuration**

SMBIOS Configuration Menu.

| Subios Configuration Screen<br>Advanced    |                                                                                                    |  |
|--------------------------------------------|----------------------------------------------------------------------------------------------------|--|
| Smbios Configuration<br>Smbios Smi Support | Enabledi SMBIOS SMI Wrapper<br>support for PnP Func<br>50h-54h                                                                               |  |
|                                            | <ul> <li>Select Screen</li> <li>Select Item</li> <li>Change Option</li> <li>General Help</li> <li>Save and Exit</li> <li>ESC Exit</li> </ul> |  |
| v02.61 (C) Copyr                           | ght 1985-2006, American Megatrends, Inc.                                                                                                    |  |

# Smbios Smi Support

SMBIOS SMI Wrapper supports for PnP Func 50h-54h.

## USB Configuration

| BIOS SETUP UTILITY<br>Bdvanced                                                              |                                                                                              |  |
|---------------------------------------------------------------------------------------------|----------------------------------------------------------------------------------------------|--|
| USB Configuration                                                                           | Enables support for                                                                          |  |
| Module Version - 2.24.3-13.4<br>USB Devices Enabled :<br>1 Keyboard                         | Tegacy USB. AUTO<br>option disables<br>legacy support if<br>no USB devices are<br>connected. |  |
| Legacy USB Support Enabled<br>USB 2.0 Controller Mode HiSpeed<br>BIOS EHCI Hand-Off Enabled | + Select Screen<br>14 Select Item<br>+- Change Ontion                                        |  |
|                                                                                             | F1 General Help<br>F10 Save and Exit<br>ESC Exit                                             |  |

## Legacy USB Support

Set to [Enabled] if you need to use any USB 1.1/2.0 device in the operating system

that does not support or have any USB 1.1/2.0 driver installed, such as DOS and SCO

Unix.

The choice: Disabled, Enabled, Auto.

### USB 2.0 Controller Mode

This setting specifies the operation mode of the onboard USB 2.0 controller. The choice: FullSpeed, HiSpeed.

## **BIOS EHCI Hand-Off**

This is a workaround for OSes without EHCI hand-off support. The EHCI ownership change should claim by EHCI driver.

# 3.4 PCIPnP

Advanced PCI/PnP setting wrong values in below sections may cause system to malfunction.

| BIOS SETUP UTILITY                                  |                                     |                                     |
|-----------------------------------------------------|-------------------------------------|-------------------------------------|
| Main Advanced PCIPnP                                | Boot Security                       | Chipset Exit                        |
| Advanced PCI/PnP Settings                           |                                     | Clear NURAM during     Susten Boot. |
| WARNING: Setting wrong value<br>may cause system to | s in below sections<br>malfunction. |                                     |
| Clear NUMM                                          |                                     |                                     |
| Plug & Play O/S                                     | [No]                                |                                     |
| PCI Latency Timer                                   | [64]                                |                                     |
| Allocate IRQ to PCI UGA                             | [Yes]                               |                                     |
| Palette Snooping                                    | [Disabled]                          |                                     |
| PCI IDE BusMaster                                   | [Enabled]                           |                                     |
| OffBoard PCI/ISA IDE Card                           | [Auto]                              |                                     |
|                                                     |                                     | Select Screen                       |
| 1RU3                                                | Invailablei                         | TI Select Item                      |
| 1 KU4                                               | [Available]                         | +- Change Uption                    |
| 1805                                                | [Available]                         | F1 General Help                     |
| 1807                                                | [Available]                         | F10 Save and Exit                   |
| 1803                                                | lAvailable                          | ESC Exit                            |
| TRUTO                                               | thuailable                          |                                     |
| IKUII                                               | thuallablel                         |                                     |

## Clear NVRAM

Clear NVRAM during System Boot.

The choice: No, Yes.

### Plug & Play O/S

No: lets the BIOS configure all the devices in the system.

Yes: lets the operating system configure Plug and Play (PnP) devices not required for

boot if your system has a Plug and Play operating system.

The choice: No, Yes.

### PCI Latency Timer

Select value in units of PCI clocks for PCI device latency timer register.

The choice: 32, 64, 96, 128, 160, 192, 224, 248.

## Allocate IRQ to PCI VGA

Yes: Assigns IRQ to PCI VGA card if card requests an IRQ. No: Does not assign IRQ to PCI VGA card even if card requests an IRQ.

The choice: No, Yes.

#### Palette Snooping

Enabled: informs the PCI devices that an ISA graphics device is installed in the system so the card will function correctly.

The choice: Disabled, Enabled.

### PCI IDE BusMaster

Enabled: Uses PCI bus mastering for reading / writing to IDE drives.

The choice: Disabled, Enabled.

#### OffBoard PCI/ISA IDE Card

Some PCI IDE cards may require this to be set to the PCI slot number that is holding

the card. AUTO: Works for most PCI IDE cards.

The choice: Auto, PCI Slot1, PCI Slot2, PCI Slot3, PCI Slot4, PCI Slot5, PCI Slot6.

# IRQ 3 / IRQ 4 / IRQ5 / IRQ7 / IRQ 9 / IRQ 10 / IRQ 11 / IRQ 14 / IRQ 15

Available: Specified IRQ is available to be used by PCI/PnP devices. Reserved: Specified IRQ is reserved for used by Legacy ISA devices.

The choice: Available, Reserved.

### Reserved Memory Size

Select Size of memory block to reserve for legacy ISA devices.

The choice: Disabled, 16K, 32K, 64K

# 3.5 Boot

Use this menu to specify the priority of boot devices.

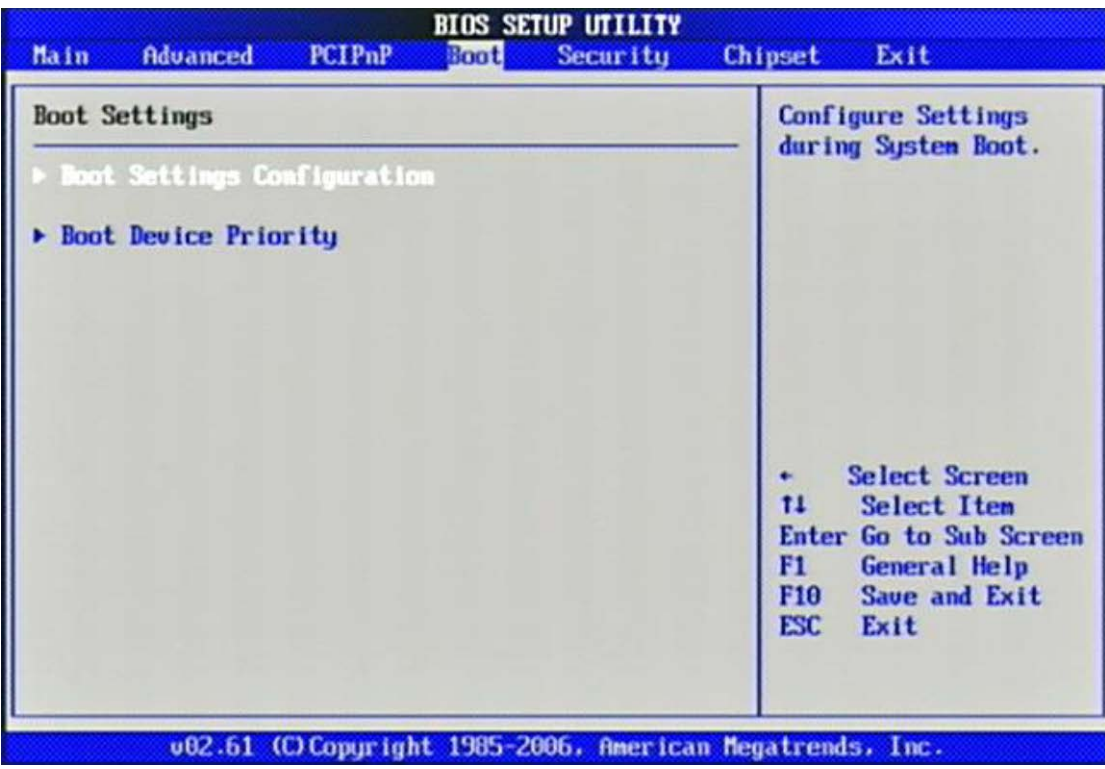

# **Boot Settings Configuration**

| Boot Settings Configuration                                                                                                    |                                                                                                  | Allows BIOS to skip                                                                                                    |
|----------------------------------------------------------------------------------------------------|--------------------------------------------------------------------------------------------------|----------------------------------------------------------------------------------------------------|
| Quiet Boot<br>Quiet Boot<br>AddOn ROM Display Mode<br>Bootup Nun-Lock<br>PS/2 Mouse Support<br>Vait For 'F1' If Error<br>Hit 'DEL' Message Display<br>Interrupt 19 Capture | EnabledI<br>[Disabled]<br>[Force BIOS]<br>[On]<br>[Auto]<br>[Enabled]<br>[Enabled]<br>[Disabled] | <ul> <li>certain tests while<br/>booting. This will<br/>decrease the time<br/>needed to boot the<br/>system.</li> <li>* Select Screen<br/>11 Select Item<br/>+- Change Option</li> </ul> |
|                                                                                                    |                                                                                                  | F1 General Help<br>F10 Save and Exit<br>ESC Exit                                                                                                    |

## <u>Quick Boot</u>

Enabling this setting will cause the BIOS power-on self test routine to skip some of its

tests during boot up for faster system boot.

The choice: Disabled, Enabled.

## <u>Quiet Boot</u>

This BIOS feature determines if the BIOS should hide the normal POST messages with the motherboard or system manufacturer's full-screen logo. When it is enabled,

the BIOS will display the full-screen logo during the boot-up sequence, hiding normal POST messages.

When it is disabled, the BIOS will display the normal POST messages, instead of the

full-screen logo.

Please note that enabling this BIOS feature often adds 2-3 seconds of delay to the booting sequence. This delay ensures that the logo is displayed for a sufficient

amount of time. Therefore, it is recommended that you disable this BIOS feature for a faster boot-up time.

The choice: Disabled, Enabled.

# AddOn ROM Display Mode

This item is used to determine the display mode when an optional ROM is initialized during POST. When set to [Force BIOS], the display mode used by AMI BIOS is used.

Select [Keep Current] if you want to use the display mode of optional ROM.

The choice: Force BIOS, Keep Current.

# Bootup Num-Lock

This setting is to set the Num Lock status when the system is powered on. Setting to [On] will turn on the Num Lock key when the system is powered on. Setting to [Off] will allow users to use the arrow keys on the numeric keypad.

The choice: Off, On.

# PS/2 Mouse support

Select [Enabled] if you need to use a PS/2-interfaced mouse in the operating system.

The choice: Disabled, Enabled, Auto.

## Wait For 'F1' If Error

When this setting is set to [Enabled] and the boot sequence encounters an error, it asks you to press F1. If disabled, the system continues to boot without waiting for

you

to press any keys.

The choice: Disabled, Enabled.

# <u>Hit 'DEL' Message Display</u>

Set this option to [Disabled] to prevent the message as follows:

Hit Del if you want to run setup

It will prevent the message from appearing on the first BIOS screen when the computer boots. Set it to [Enabled] when you want to run the BIOS Setup Utility.

The choice: Disabled, Enabled.

# Interrupt 19 Capture

Interrupt 19 is the software interrupt that handles the boot disk function. When enabled, this BIOS feature allows the ROM BIOS of these host adaptors to "capture"

Interrupt 19 during the boot process so that drives attached to these adaptors can

function as bootable disks. In addition, it allows you to gain access to the host adaptor's ROM setup utility, if one is available.

When disabled, the ROM BIOS of these host adaptors will not be able to "capture" Interrupt 19. Therefore, you will not be able to boot operating systems from any bootable disks attached to these host adaptors. Nor will you be able to gain access to

their ROM setup utilities.

The choice: Disabled, Enabled.

## **Boot Device Priority**

| Boot Device Priority |                      | Specifies the boot                                                                                        |
|----------------------|----------------------|----------------------------------------------------------------------------------------------------|
| 1st Boot Device      | DNetwork:IBA GE Sio) | A device enclosed in<br>parenthesis has been<br>disabled in the<br>corresponding type<br>menu.            |
|                      |                      | + Select Screen<br>†4 Select Item<br>+- Change Option<br>F1 General Help<br>F10 Save and Exit<br>ESC Exit |

## 1st Boot Device

The items allow you to set the sequence of boot devices where BIOS attempts to load

the disk operating system. First press <Enter> to enter the sub-menu. Then you may

use the arrow keys ( $\uparrow\downarrow$ ) to select the desired device, then press <+>, <-> or <PageUp>, <PageDown> key to move it up/down in the priority list.

The choice: (Network: IBA GE Slot 0200 v1324), Disabled.

# 3.6 Security

| et Exit<br>nstall or Change the<br>assword. |
|---------------------------------------------|
| nstall or Change the<br>assword.            |
| H55MULU +                                   |
|                                             |
|                                             |
|                                             |
|                                             |
| Select Screen<br>4 Select Item              |
| nter Change<br>1 General Help               |
| 10 Save and Exit                            |
| + 1 E F F                                   |

Use this menu to set supervisor and user passwords.

### Supervisor Password / Change Supervisor Password

Supervisor Password controls access to the BIOS Setup utility. These settings allow

you to set or change the supervisor password.

#### User Password / Change User Password

User Password controls access to the system at boot. These settings allow you to set or

change the user password.

### **Boot Sector Virus Protection**

Boot Sector Virus Protection.

# 3.7 Chipset

This menu controls the advanced features of the onboard Northbridge and Southbridge.

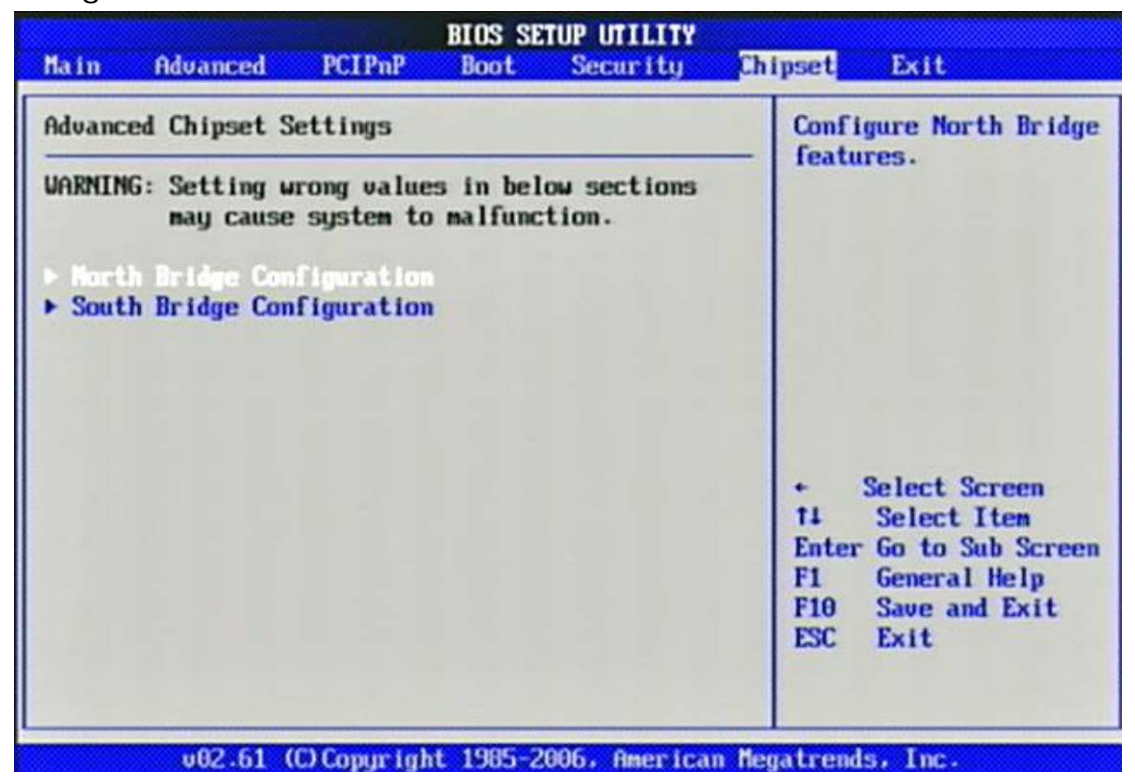

# North Bridge Chipset Configuration

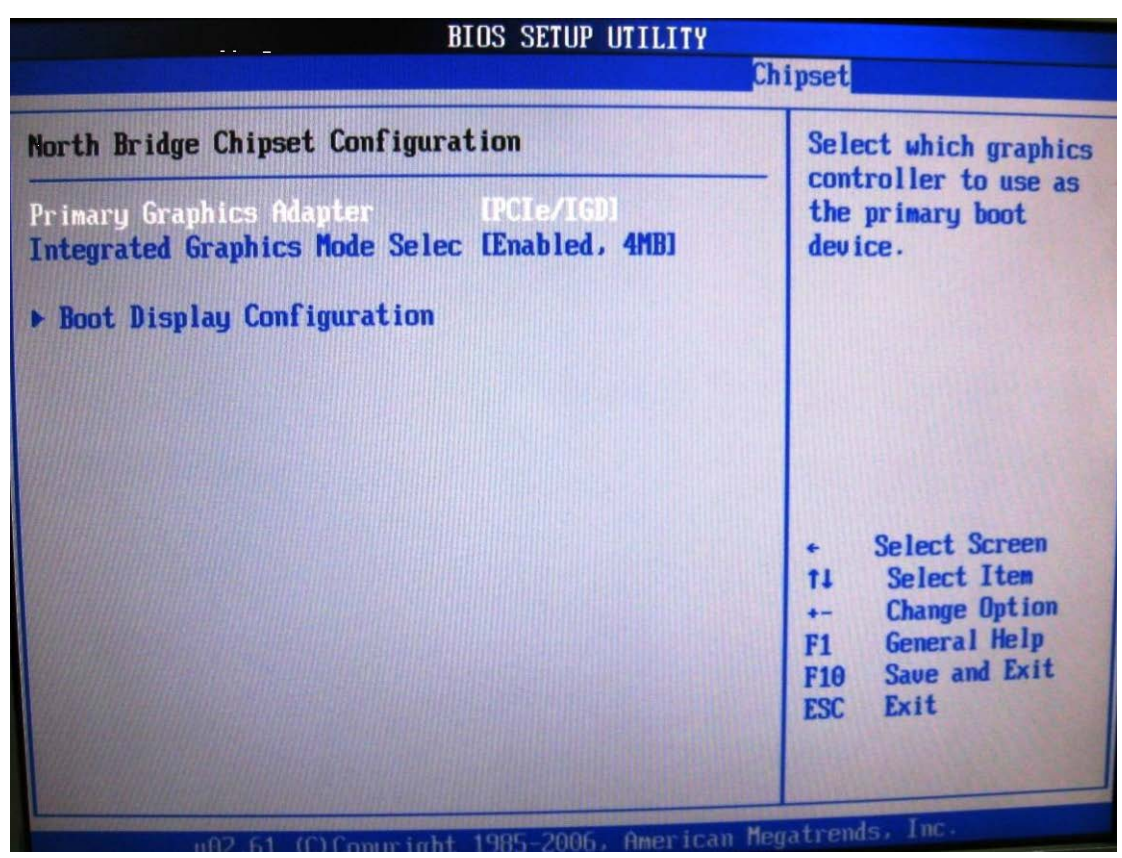

### **Primary Graphics Adapter**

Select which graphics controller to use as the primary boot device.

The choice: IGD, PCIe/IGD.

### **Integrated Graphics Mode Selec**

Select the amount of system memory used by the internal graphics device.

The choice: Disabled, Enabled, 1MB, Enabled, 4MB, Enabled, 8MB.

## **Boot Display Configuration**

| BIOS SETUP UTILITY<br>Chipset                                                                     |                                                                                       |                                                                                                    |
|---------------------------------------------------------------------------------------------------|---------------------------------------------------------------------------------------|----------------------------------------------------------------------------------------------------|
| Boot Display Configuration                                                                        |                                                                                       | Options                                                                                                    |
| Boot Display Device<br>Local Flat Panel Scaling<br>Flat Panel Type<br>DPST Control<br>TV Standard | External CRT3<br>[Auto]<br>[1024x768 (Samsung ]<br>[VBIOS-Default]<br>[VBIOS-Default] | Auto<br>Integrated LUDS<br>External DUI/HDMI<br>External TU<br>External CRT<br>External LUDS                                                 |
|                                                                                                   |                                                                                       | <ul> <li>Select Screen</li> <li>Select Item</li> <li>Change Option</li> <li>General Help</li> <li>Gave and Exit</li> <li>ESC Exit</li> </ul> |

### **Boot Display Device**

The choice: Auto, Integrated LVDS, External DVI/HDMI, External TV, External CRT

External LVDS.

## Local Flat Panel Scaling

The choice: Auto, Forced Scaling, Disabled.

### Flat Panel Type

The choice: 640x480 (generic), 800x600 (generic), 1024x768 (generic), 640x480 (NEC 8.4"), 800x600 (NEC 9"), 1024x600 (TMD 5.61"), 1024x600 (Samsung 4.8"), 1024x768 (Samsung 15"), 1280x768 (Sharp 7.2"), 1280x800 (Samsung 15.4"), 1366x768 (TMD 11.1").

### **DPST Control**

The choice: VBIOS-Default, DPST Disabled, DPST Enabled at Level 1~Level 5.

## TV Standard

The choice: VBIOS-Default, NTSC, PAL, SECAM, SMPTE240M, ITU-R television,

SMPTE295M, SMPTE296M, CEA 7702, CEA 7703.

| BIOS SETUP UTILITY<br>Chipset                                                                                                    |                                                                                                    |                                                                                                    |
|----------------------------------------------------------------------------------------------------|----------------------------------------------------------------------------------------------------|----------------------------------------------------------------------------------------------------|
| South Bridge Chipset Configuration                                                                                                    |                                                                                                    | Number of UCHI                                                                                                    |
| USB Functions<br>USB 2.0 Controller<br>USB Client Controller<br>SDIO Controller<br>Audio Controller Codec<br>SLP_S4# Min. Assertion Width<br>Restore on AC Power Loss<br>Serial LPD Mode | 16 USB Fortal<br>[Enabled]<br>[Disabled]<br>[Enabled]<br>[Azalia]<br>[1 to 2 seconds]<br>[Last State]<br>[Continuous] | <ul> <li>ports in system</li> <li>ECHI ONLY is</li> <li>automatically</li> <li>added.</li> </ul>                                             |
| PCIE Ports Configuration<br>PCIE Port 0<br>PCIE Port 1                                                                                                    | [Auto]<br>[Auto]                                                                                                    | <ul> <li>Select Screen</li> <li>Select Iten</li> <li>Change Option</li> <li>General Help</li> <li>Save and Exit</li> <li>ESC Exit</li> </ul> |

# South Bridge Chipset Configuration

#### **USB Functions**

This setting specifies the function of the onboard USB controller.

The choice: Disabled, 2 USB Ports, 4 USB Ports, 6 USB Ports.

#### **USB 2.0 Controller**

Set to [Enabled] if you need to use any USB 2.0 device in the operating system that

does not support or have any USB 2.0 driver installed, such as DOS.

The choice: Enabled, Disabled.

### USB Client Controller

The choice: Enabled, Disabled.

### SDIO controller

The choice: Enabled, Disabled.

## Audio Controller Codec

The choice: Auto, Azalia, Disabled.

## SLP\_S4# Min. Assertion Width

The choice: 4 to 5 seconds, 3 to 4 seconds, 2 to 3 seconds, 1 to 2 seconds.

#### **Restore on AC Power Loss**

This item allows user to configure the power status of using ATX power supply after

a serious power loss occurs.

The choice: Power Off, Power On, Last State.

### Serial IRQ Mode

The choice: Continuous, Quiet.

### PCIE Port 0

The choice: Auto, Enabled, Disabled.

### PCIE Port 1

The choice: Auto, Enabled, Disabled.

# <u>3.8 Exit</u>

This menu allows you to load the BIOS default values or factory default settings into

the BIOS and exit the BIOS setup utility with or without changes.

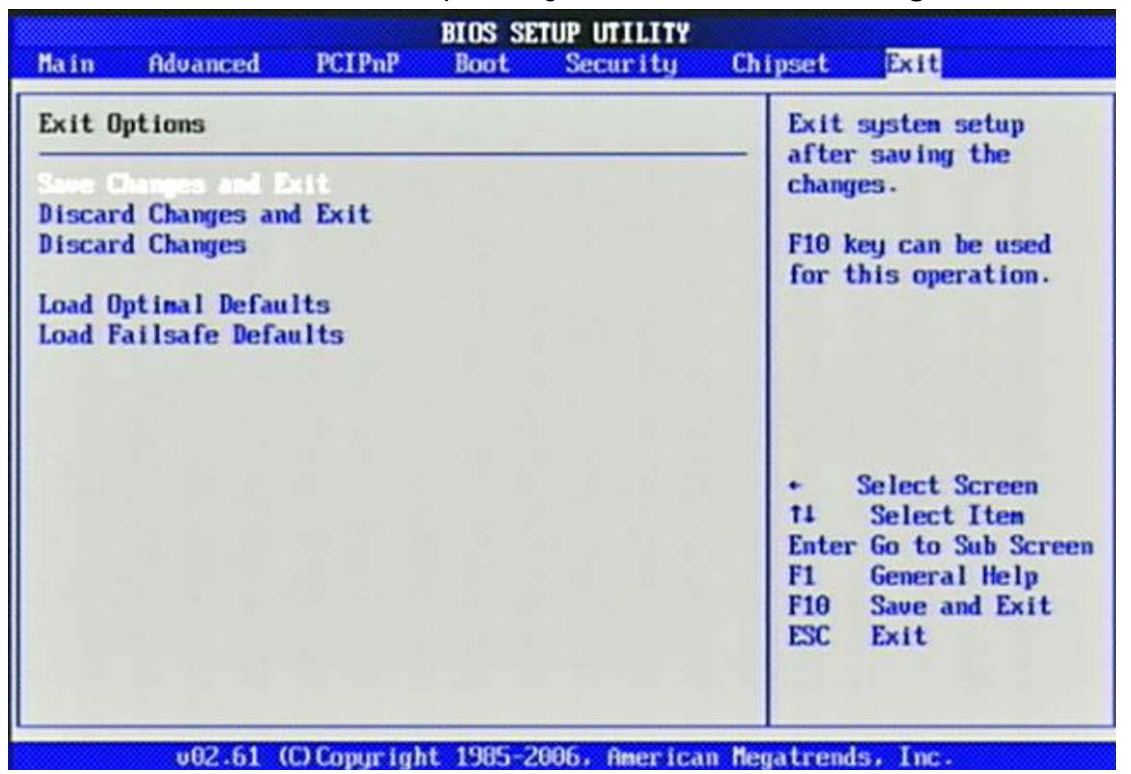

## Save Changes and Exit

Exit System Setup and save your changes to CMOS. Pressing <Enter> on this item

asks for confirmation: Save changes to CMOS and exit the Setup Utility.

### **Discard Changes and Exit**

Abandon all changes and exit the Setup Utility.

### Discard Changes

Abandon all changes and continue with the Setup Utility.

### Load Optimal Defaults

Use this menu to load the default values set by the SBC manufacturer specifically for

optimal performance of the SBC.

# Load Failsafe Defaults

Use this menu to load the default values set by the BIOS vendor for stable system performance.

# Chapter 4 Appendix

# 4.1 Protective Packing

Carefully packing your "WiSP" System (save the box and packing materials for future use).

See the picture below for packing the "WiSP" System:

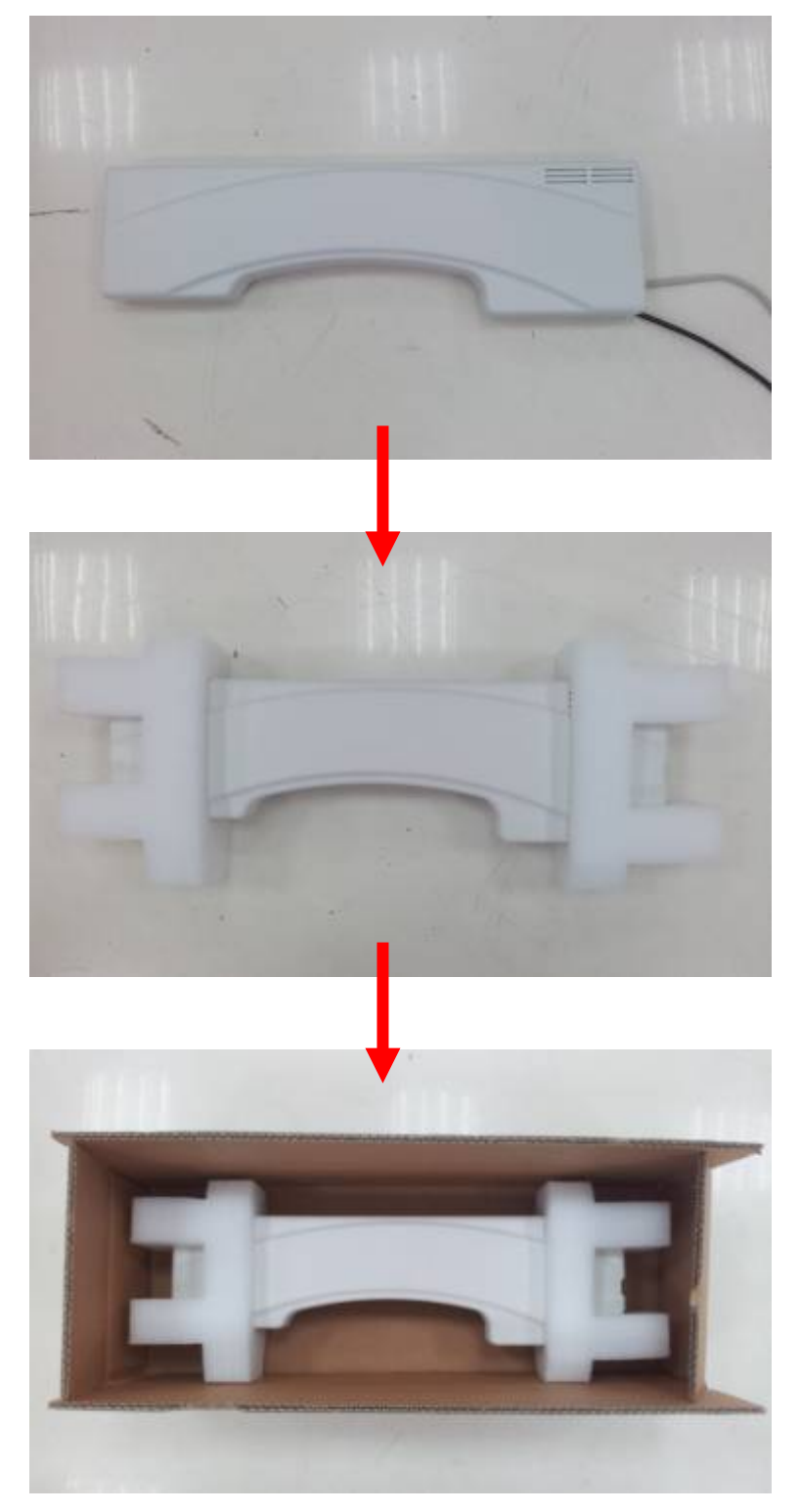

# 4.2 FCC Caution

This device complies with Part 15 of the FCC Rules. Operation is subject to the following two conditions: (1) This device may not cause harmful interference, and (2) this device must accept any interference received, including interference that may cause undesired operation.

FCC Caution: Any changes or modifications not expressly approved by the party responsible for compliance could void the user's authority to operate this equipment.

This transmitter must not be co-located or operating in conjunction with any other antenna or transmitter.

This equipment has been tested and found to comply with the limits for a Class B digital device, pursuant to Part 15 of the FCC Rules. These limits are designed to provide reasonable protection against harmful interference in a residential installation. This equipment generates, uses and can radiate radio frequency energy and, if not installed and used in accordance with the instructions, may cause harmful interference to radio communications. However, there is no guarantee that interference will not occur in a particular installation. If this equipment does cause harmful interference to radio or television reception, which can be determined by turning the equipment off and on, the user is encouraged to try to correct the interference by one of the following measures:

- Reorient or relocate the receiving antenna.
- Increase the separation between the equipment and receiver.
- Connect the equipment into an outlet on a circuit different from that to which the receiver is connected.
- Consult the dealer or an experienced radio/TV technician for help.

### **Radiation Exposure**

This equipment complies with FCC radiation exposure limits set forth for an uncontrolled environment. This equipment should be installed and operated with minimum distance 20cm between the radiator & your body.